# SSL VPN-verificatie configureren via FTD, ISE, DUO en Active Directory

## Inhoud

| Inleiding                                                                |
|--------------------------------------------------------------------------|
| Vereisten                                                                |
| Gebruikte componenten                                                    |
| Netwerkdiagram                                                           |
| Configuraties                                                            |
| FTD-configuraties.                                                       |
| Een RADIUS-server integreren in het Firepower Management Center (FMC)    |
| Configureer de externe VPN.                                              |
| ISE-configuraties.                                                       |
| Integreer DUO als een Externe Radius Server.                             |
| Integreer de FTD als een netwerktoegangsapparaat.                        |
| DUO-configuraties.                                                       |
| DUO Proxy-installatie.                                                   |
| Integreren DUO Proxy met ISE en DUO Cloud.                               |
| Integreren DUO met Active Directory.                                     |
| Exporteer gebruikersaccounts vanuit Active Directory (AD) via DUO Cloud. |
| Gebruikers inschrijven in de Cisco DUO Cloud.                            |
| Configuratievalidatieprocedure.                                          |
| Veelvoorkomende problemen.                                               |
| Werkscenario.                                                            |
| Fout11353 Geen externe RADIUS-servers meer; geen failover meer uitvoeren |
| De RADIUS-sessies worden niet weergegeven in de live ISE-logboeken.      |
| Aanvullende probleemoplossing.                                           |

## Inleiding

Dit document beschrijft de integratie van SSL VPN in Firepower Threat Defence met behulp van Cisco ISE en DUO Security voor AAA.

## Vereisten

- ISE 3.0 of hoger.
- VCC 7.0 of hoger.
- FTD 7.0 of hoger.
- DUO-verificatieproxy.
- ISE Essentials-licenties
- Licentie voor DUO Essentials.

## Gebruikte componenten

- ISE 3.2-patch 3
- VCC 7.2.5
- FTD 7.2.5
- Proxy DUO 6.3.0
- Any Connect 4.10.08029

De informatie in dit document is gebaseerd op de apparaten in een specifieke laboratoriumomgeving. Alle apparaten die in dit document worden beschreven, hadden een opgeschoonde (standaard)configuratie. Als uw netwerk live is, moet u zorgen dat u de potentiële impact van elke opdracht begrijpt.

#### DUO Cloud FTD Secure Client **ISE PSN Node** Active Directory DUO verifies the user's VPN connection initiated account FTD sends a RADIUS **Access Request PSN node resends the** 2 **RADIUS Access Request DUO Push accepted** PSN node receives the PSN node resends **RADIUS Access Accept** the RADIUS Access 6 Accept VPN connection completed. **Accounting request** 9 **Accounting response**

## Netwerkdiagram

Topologie.

In onze voorgestelde oplossing is Cisco ISE een cruciale RADIUS-serverproxy. In plaats van een directe evaluatie van het verificatie- of autorisatiebeleid, is ISE geconfigureerd om de RADIUS-pakketten van de FTD naar de DUO-verificatieproxy te sturen.

De DUO-verificatieproxy fungeert als een speciale intermediair binnen deze verificatiestroom. Het is op een Windows-server geïnstalleerd en overbrugt de kloof tussen Cisco ISE en de DUO-cloud. De proxy primaire functie is het verzenden van verificatieverzoeken - ingekapseld in RADIUS-pakketten - naar de DUO Cloud. De DUO Cloud staat uiteindelijk netwerktoegang toe of ontkent

op basis van de tweevoudige verificatieconfiguraties.

1. De gebruiker start het VPN-verificatieproces door hun unieke gebruikersnaam en wachtwoord in te voeren.

2. De Firewall Threat Defence (FTD) stuurt het verificatieverzoek naar Cisco Identity Services Engine (ISE).

3. Het Policy Services Node (PSN) stuurt het verificatieverzoek door naar de DUOverificatieproxyserver. Vervolgens valideert de DUO-verificatieserver de referenties via de DUO Cloud-service.

4. De DUO Cloud valideert de gebruikersnaam en het wachtwoord tegen zijn gesynchroniseerde database.

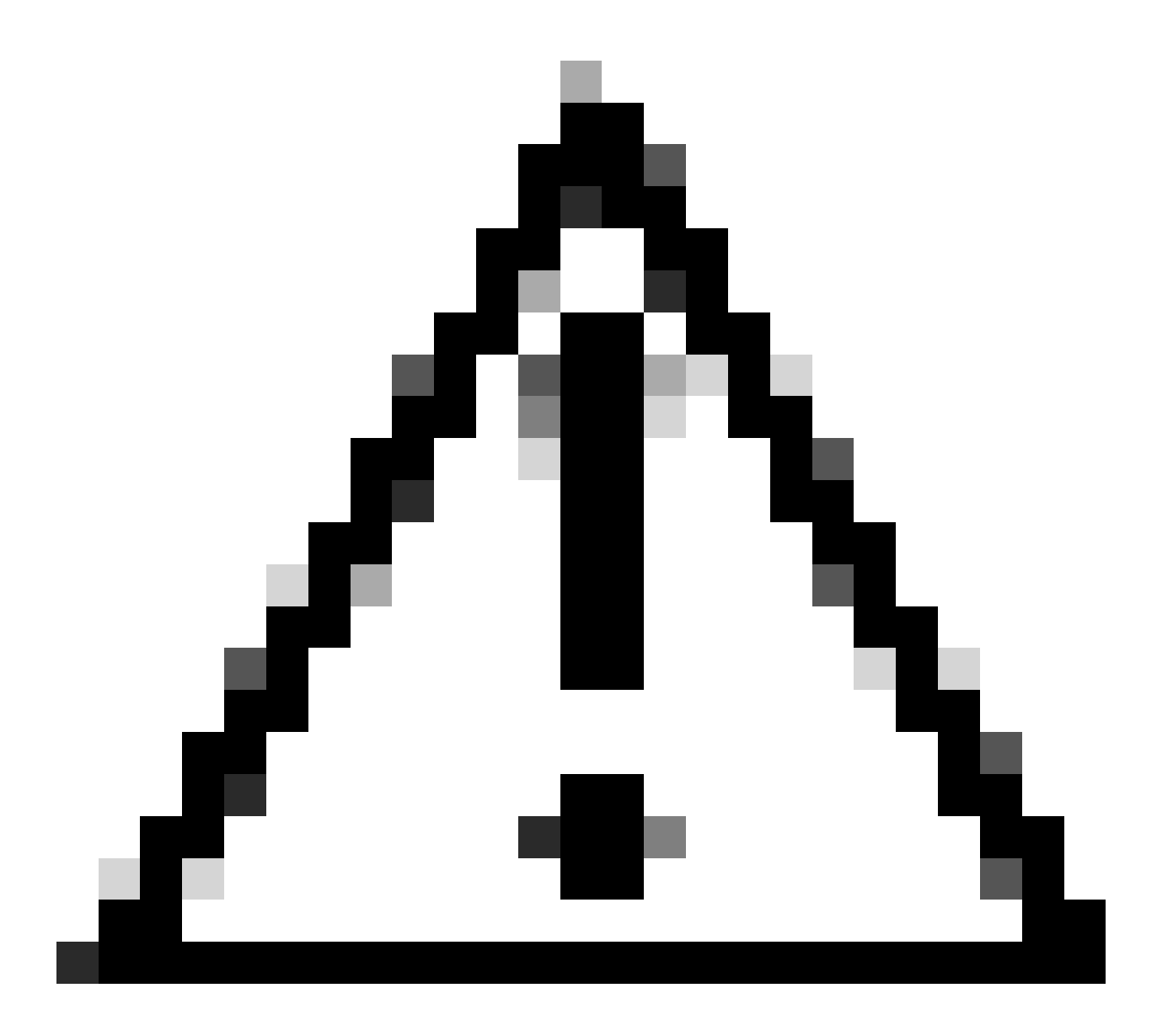

Let op: de synchronisatie tussen de DUO Cloud en de organisaties Active Directory moet actief zijn om een up-to-date gebruikersdatabase in de DUO Cloud te onderhouden.

5. Na een succesvolle verificatie start de DUO Cloud een DUO Push naar de gebruikers die geregistreerd zijn op een mobiel apparaat via een beveiligde, versleutelde push-melding. De gebruiker moet dan de DUO Push goedkeuren om hun identiteit te bevestigen en verder te gaan.

6. Zodra de gebruiker de DUO Push goedkeurt, stuurt de DUO-verificatieproxy-server een bevestiging terug naar de PSN om aan te geven dat de verificatieaanvraag door de gebruiker is geaccepteerd.

7. Het PSN-knooppunt stuurt de bevestiging naar het FTD om te informeren dat de gebruiker is geauthentiseerd.

8. Het FTD ontvangt de verificatiebevestiging en stelt de VPN-verbinding met het eindpunt in met de juiste beveiligingsmaatregelen.

9. De FTD registreert de details van de succesvolle VPN-verbinding en stuurt de boekhoudgegevens veilig terug naar het ISE-knooppunt voor het bijhouden van gegevens en audits.

10. Het ISE-knooppunt registreert de boekhoudinformatie in zijn levensonderhoud en zorgt ervoor dat alle gegevens veilig worden opgeslagen en toegankelijk zijn voor toekomstige audits of nalevingscontroles.

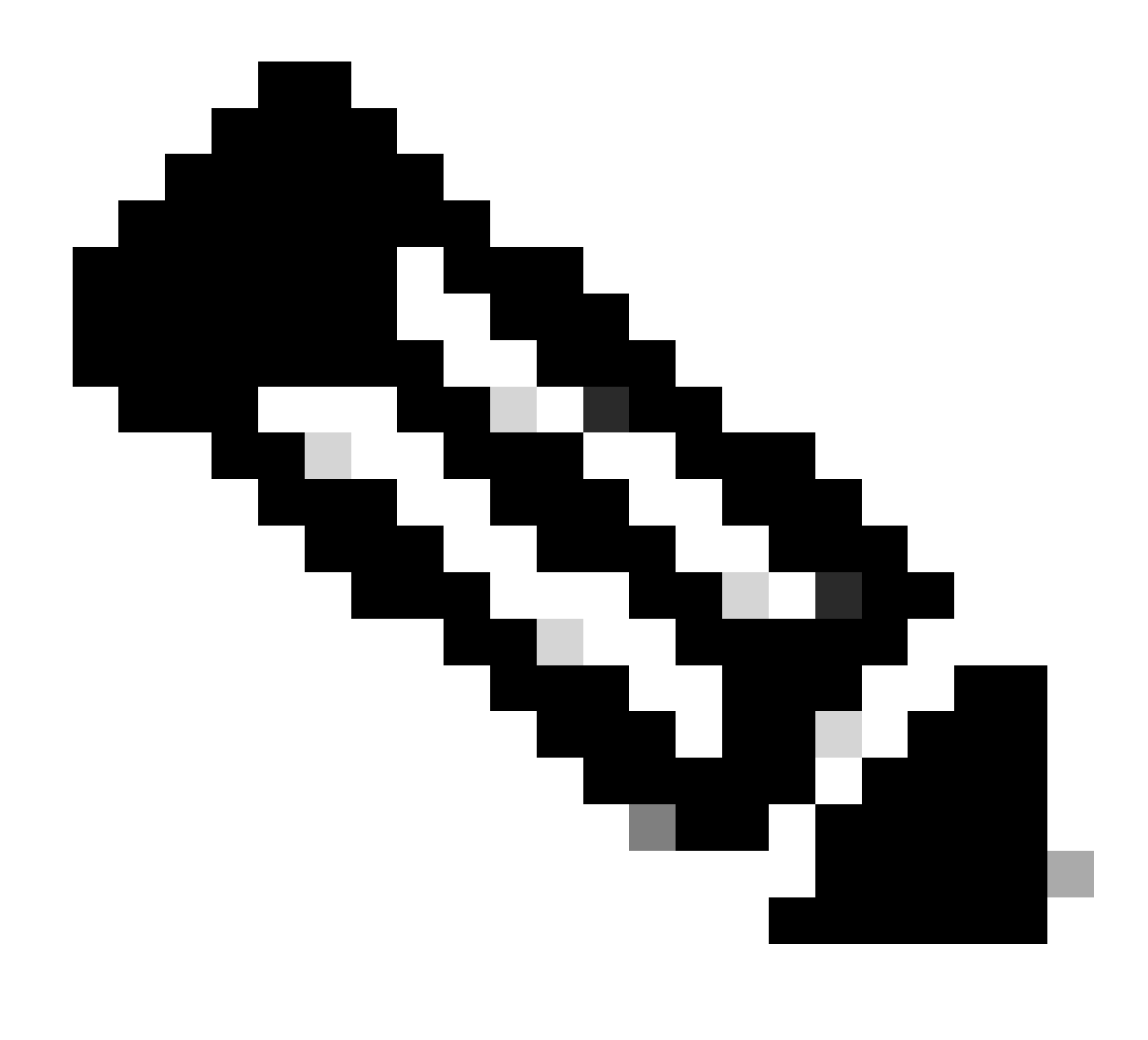

Opmerking:

Voor de installatie in deze handleiding worden de volgende netwerkparameters gebruikt:

- IP-knooppunt voor primaire netwerkserver (PNS): 10.4.23.21
- FTD (Firepower Threat Defence) IP voor peer VPN: 10.4.23.53
- DUO-verificatieproxy voor IP: 10.31.126.2007
- Domeinnaam: testlab.local

## Configuraties

#### FTD-configuraties.

Een RADIUS-server integreren in het Firepower Management Center (FMC)

1. Open het VCC door uw webbrowser te starten en het IP-adres van het VCC in te voeren om de grafische gebruikersinterface (GUI) te openen.

2. Ga naar het menu Objecten, selecteer AAA-server en ga verder naar de optie RADIUSservergroep.

3. Klik op de knop RADIUS-servergroep toevoegen om een nieuwe groep voor RADIUS-servers te maken.

| Firewall Management                 | Center Overview                                | Analysis                         | Policies            | Devices      | Objects    | Integration   | Deploy      | Q       | 69 3   | ¥ (    | admin 🔻           | dialle SECURE |
|-------------------------------------|------------------------------------------------|----------------------------------|---------------------|--------------|------------|---------------|-------------|---------|--------|--------|-------------------|---------------|
| AAA Server      RADIUS Server Group | RADIUS Serve                                   | r Group                          |                     |              |            | Add RADI      | US Server ( | Group   | ٩      | Filter |                   |               |
| Single Sign-on Server > Access List | RADIUS Server Group o<br>through Remote Access | ojects contain<br>VPN connection | one or more<br>ons. | references t | o RADIUS S | ervers. These | AAA server  | s are u | sed to | auther | nticate users log | gging in      |
| > Address Pools                     | Name                                           |                                  |                     |              |            |               | 1           | /alue   |        |        |                   |               |
| Application Filters<br>AS Path      | No records to display                          |                                  |                     |              |            |               |             |         |        |        |                   |               |

RADIUS-servergroep.

4. Voer een beschrijvende naam in voor de nieuwe AAA RADIUS-servergroep om een duidelijke identificatie binnen uw netwerkinfrastructuur te garanderen.

5. Voeg vervolgens een nieuwe RADIUS-server toe door de juiste optie te selecteren binnen de groepsconfiguratie.

| RADIUS Servers (Maximum 16 servers) | - | + |
|-------------------------------------|---|---|
| IP Address/Hostname                 |   |   |
| No records to display               |   |   |

RADIUS-server.

6. Specificeer het IP-adres van RADIUS-servers en voer de gedeelde geheime sleutel in.

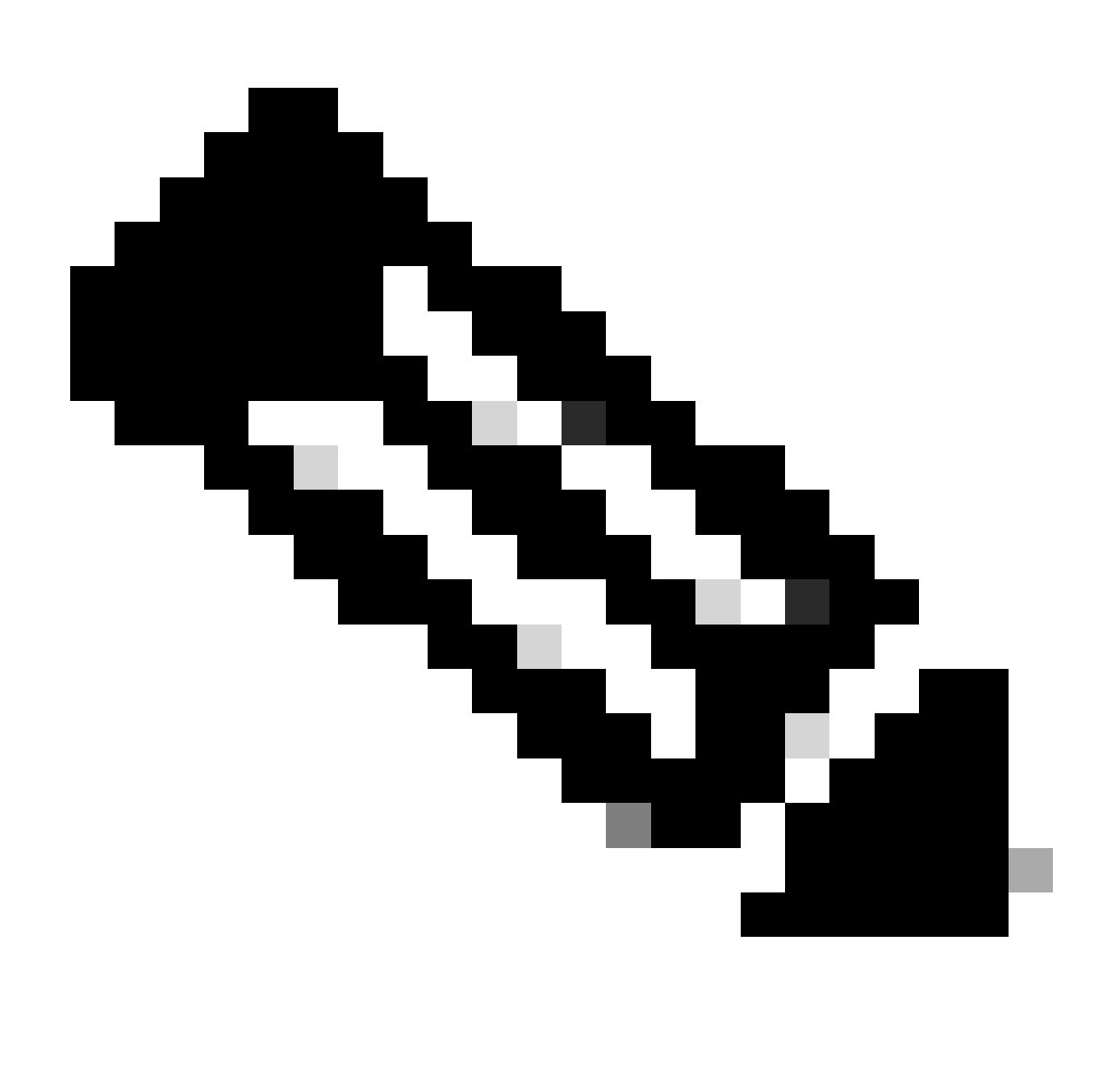

**Opmerking**: het is van essentieel belang dat deze geheime sleutel veilig wordt gedeeld met de ISE-server om een succesvolle RADIUS-verbinding tot stand te brengen.

## New RADIUS Server

#### IP Address/Hostname:\*

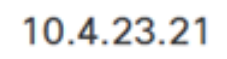

Configure DNS at Threat Defense Platform Settings to resolve hostname

| 812<br>y:*<br>nfirm Key:* |
|---------------------------|
| y:* nfirm Key:*           |
| nfirm Key:*               |
| nfirm Key:*               |
|                           |
|                           |
| counting Port: (1-65535)  |
| 813                       |
| neout: (1-300) Seconds    |
| 0                         |

Nieuwe RADIUS-server.

7. Klik na het configureren van de RADIUS-servergegevens op Save om de instellingen voor de RADIUS-servergroep te bewaren.

### Add RADIUS Server Group

| Enable au    | thorize only             |
|--------------|--------------------------|
| Enable int   | terim account update     |
| Interval:*   | (1-120) hours            |
| 24           |                          |
| Enable dy    | namic authorization      |
| Port:*       | (1024-65535)             |
| 1700         |                          |
| RADIUS Serve | ers (Maximum 16 servers) |
| IP Address/H | lostname                 |
| 10.4.23.21   |                          |
|              |                          |
|              |                          |
|              |                          |
|              |                          |
|              |                          |
|              |                          |
|              |                          |

Gegevens over servergroep.

8. Als u de AAA-serverconfiguratie in uw netwerk wilt voltooien en implementeren, navigeert u naar het menu Implementeren en vervolgens selecteert u Alles implementeren om de instellingen toe te passen.

|        | Firewall Management<br>Objects / Object Management | Center                                                                               | Overview | Analysis | Polici | es | Devices | Objects | Integration | Deploy | ۹ | ¢    | ¢       | <b>?</b> a | dmin 🔻       | alaala<br>cisco | SECURE |
|--------|----------------------------------------------------|--------------------------------------------------------------------------------------|----------|----------|--------|----|---------|---------|-------------|--------|---|------|---------|------------|--------------|-----------------|--------|
| ~ AAA  | Server                                             | RADIUS                                                                               | Server   | Group    |        | Q  |         |         |             |        |   | Adva | anced   | Deplo      | <u>zy</u> De | ploy All        |        |
| I      | RADIUS Server Group                                |                                                                                      |          |          |        |    | FTD_01  |         |             |        |   | Read | y for D | eploy      | ment         |                 | 4      |
| 1      | Single Sign-on Server                              | RADIUS Server Group objects contain one or<br>through Remote Access VPN connections. |          |          |        |    |         |         |             |        |   |      |         |            |              |                 |        |
| > Acce | ess List                                           | Ū                                                                                    |          |          |        |    |         |         |             |        |   |      |         |            |              |                 |        |
| > Add  | ress Pools                                         | Name                                                                                 |          |          |        |    |         |         |             |        |   |      |         |            |              |                 |        |
| Appl   | ication Filters                                    | ISE                                                                                  |          |          | _      |    |         |         |             |        |   |      |         |            |              |                 |        |
| AS F   | ath                                                | 105                                                                                  |          |          | _      |    |         |         |             |        |   |      |         |            |              |                 |        |
|        |                                                    |                                                                                      |          |          |        |    |         |         |             |        |   |      |         |            |              |                 |        |

AAA-server implementeren.

Configureer de externe VPN.

1. Ga naar Apparaten > VPN > Externe toegang in de FMC GUI om het VPN-configuratieproces te starten.

2. Klik op de knop Add om een nieuw VPN-verbindingsprofiel te maken.

| Firewall Management Center<br>Devices / VPN / Remote Access | verview | Analysis | Policies       | Devices        | Objects     | Integration  | Deploy | Q | <b>6</b> 9 ÷ | \$<br>🕜 admin 🔻 | cisco SECURE |
|-------------------------------------------------------------|---------|----------|----------------|----------------|-------------|--------------|--------|---|--------------|-----------------|--------------|
|                                                             |         |          |                |                |             |              |        |   |              |                 | Add          |
| Name                                                        | 1       | Status   |                |                | La          | ast Modified |        |   |              |                 |              |
|                                                             |         | No conf  | figuration ava | ilable Add a r | new configu | ration       |        |   |              |                 |              |
|                                                             |         |          |                |                |             |              |        |   |              |                 |              |
|                                                             |         |          |                |                |             |              |        |   |              |                 |              |
|                                                             |         |          |                |                |             |              |        |   |              |                 |              |

VPN-verbindingsprofiel.

3. Voer een unieke en beschrijvende naam voor VPN in om de VPN binnen uw netwerkinstellingen te helpen identificeren.

4. Kies de SSL-optie om een beveiligde verbinding te garanderen met behulp van het SSL VPNprotocol.

5. Selecteer het specifieke FTD-apparaat in de lijst met apparaten.

| Remote Access VPN Policy Wizard                                                                                            |                                                                                                    |
|----------------------------------------------------------------------------------------------------|----------------------------------------------------------------------------------------------------|
| Policy Assignment         2         Connection Profile         3         AnyConnect         4         Access & Certificate | 5 Summary                                                                                                    |
| Access VPN policy with a new user-defined connection profile. Name:*                                                       | elements to be in place to complete Remote Access<br>VPN Policy.                                                                                       |
| VPN_Remote                                                                                                    | Authentication Server                                                                                                    |
| Description:                                                                                                    | Configure LOCAL or Realm or RADIUS Server Group<br>or SSO to authenticate VPN clients.                                                                 |
|                                                                                                    | AnyConnect Client Package                                                                                                    |
| VPN Protocols:                                                                                                    | Make sure you have AnyConnect package for VPN<br>Client downloaded or you have the relevant Cisco<br>credentials to download it during the wizard.     |
| IPsec-IKEv2                                                                                                    | Device Interface                                                                                                    |
| Available Devices Selected Devices                                                                                         | Interfaces should be already configured on targeted<br>devices so that they can be used as a security zone<br>or interface group to enable VPN access. |
| Q Search FTD_01                                                                                                    |                                                                                                    |
|                                                                                                    | Cancel Back Next                                                                                                    |

VPN-instellingen.

6. Configureer de AAA-methode om de PSN-knooppunt in de verificatie-instellingen te gebruiken.

| Remote Access VPN Polic    | y Wizard                                       |                                                                                    |
|----------------------------|------------------------------------------------|------------------------------------------------------------------------------------|
| 1 Policy Assignment 2 Cont | nection Profile 3                              | AnyConnect 4 Access & Certificate 5 Summary                                        |
|                            | Authentication, Authorization                  | on & Accounting (AAA):                                                             |
|                            | Specify the method of authenti<br>connections. | ication (AAA, certificates or both), and the AAA servers that will be used for VPN |
|                            | Authentication Method:                         | AAA Only 👻                                                                         |
|                            | Authentication Server:*                        | ISE +                                                                              |
|                            |                                                | Fallback to LOCAL Authentication                                                   |
|                            | Authorization Server:                          | Use same authentication server  + (Realm or RADIUS)                                |
|                            | Accounting Server:                             | ISE + (RADIUS)                                                                     |

Verbindingsprofiel.

### 7. Stel dynamische IP-adrestoewijzing in voor VPN.

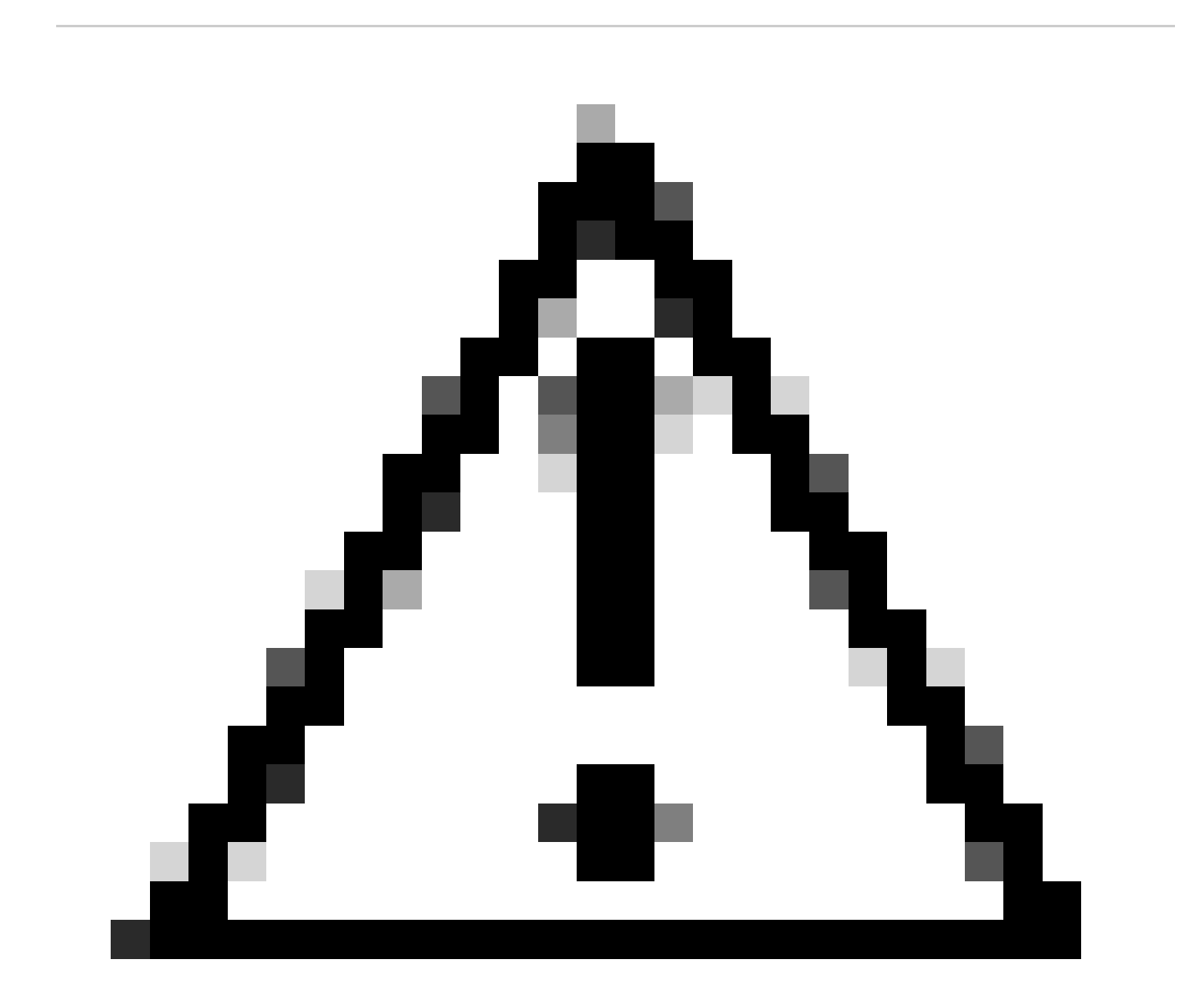

Waarschuwing: bijvoorbeeld is de DHCP VPN-pool geselecteerd.

| CIEIL AUGESS ASSIGNMENT. | Client | Address | Assignment |  |
|--------------------------|--------|---------|------------|--|
|--------------------------|--------|---------|------------|--|

Client IP address can be assigned from AAA server, DHCP server and IP address pools. When multiple options are selected, IP address assignment is tried in the order of AAA server, DHCP server and IP address pool.

| Use AAA Server (    | Realm or RADIUS only) | 0 |   |
|---------------------|-----------------------|---|---|
| Use DHCP Server     | s                     |   |   |
| Vse IP Address P    | ools                  |   |   |
| IPv4 Address Pools: | Pool_VPN              |   | ø |
| IPv6 Address Pools: |                       |   |   |

IP-adresgroep.

#### 8. Ga verder met het creëren van een nieuw groepsbeleid.

| Group Policy:                          |                                                              |                                                                                      |
|----------------------------------------|--------------------------------------------------------------|--------------------------------------------------------------------------------------|
| A group policy is<br>connection is est | a collection of user-oriente<br>ablished. Select or create a | ed session attributes which are assigned to client when a VPN a Group Policy object. |
| Group Policy:*                         | DfltGrpPolicy                                                | ▼ +                                                                                  |
|                                        | Edit Group Policy                                            |                                                                                      |
| Groepsbeleid.                          |                                                              |                                                                                      |

9. Controleer of in de instellingen Groepsbeleid het SSL-protocol is geselecteerd.

| Name:*                                                                     |                                                                                                    |
|----------------------------------------------------------------------------|----------------------------------------------------------------------------------------------------|
| VPN_Remote_Policy                                                          |                                                                                                    |
| Description:                                                               |                                                                                                    |
| General AnyCon                                                             | nect Advanced                                                                                                    |
| VPN Protocols<br>IP Address Pools<br>Banner<br>DNS/WINS<br>Split Tunneling | VPN Tunnel Protocol:<br>Specify the VPN tunnel types that user can use. At least one tunneling mode<br>must be configured for users to connect over a VPN tunnel.<br>✓ SSL<br>☐ IPsec-IKEv2 |

VPN-protocollen.

10. Maak een nieuwe VPN-pool of selecteer een bestaande om de reeks IP-adressen te definiëren die beschikbaar zijn voor VPN-clients.

0

Cancel

Save

### Add Group Policy

| Name:*            |                   |                  |   |
|-------------------|-------------------|------------------|---|
| VPN_Remote_Policy |                   |                  |   |
| Description:      |                   |                  |   |
| General AnyCon    | nect Advanced     |                  |   |
| VPN Protocols     | IP Address Pools: |                  | + |
| IP Address Pools  | Name              | IP Address Range |   |
| Banner            |                   |                  |   |
| DNS/WINS          |                   |                  |   |
| Split Tunneling   |                   |                  |   |
|                   |                   |                  |   |
|                   |                   |                  |   |
|                   |                   |                  |   |
|                   |                   |                  |   |
|                   |                   |                  |   |
|                   |                   |                  |   |
|                   |                   |                  |   |
|                   |                   |                  |   |
|                   |                   |                  |   |

Pool VPN.

1. Specificeer de DNS-servergegevens voor de VPN-verbinding.

0

Cancel

Save

### Add Group Policy

| Name:*                            |                                                                                                    |
|-----------------------------------|----------------------------------------------------------------------------------------------------|
| VPN_Remote_Policy                 |                                                                                                    |
| Description:                      |                                                                                                    |
| General AnyCon                    | nect Advanced                                                                                                    |
| VPN Protocols<br>IP Address Pools | Primary DNS Server:                                                                                              |
| Banner                            | • +                                                                                                    |
| DNS/WINS<br>Split Tunneling       | Primary WINS Server:                                                                                             |
|                                   | Secondary WINS Server:                                                                                           |
|                                   | H  DHCP Network Scope:      T  Only network object with ipv4 address is allowed (Ex: 10.72.3.5)  Default Domain: |
|                                   |                                                                                                    |

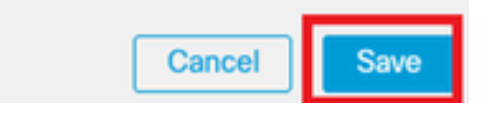

DNS-instellingen.

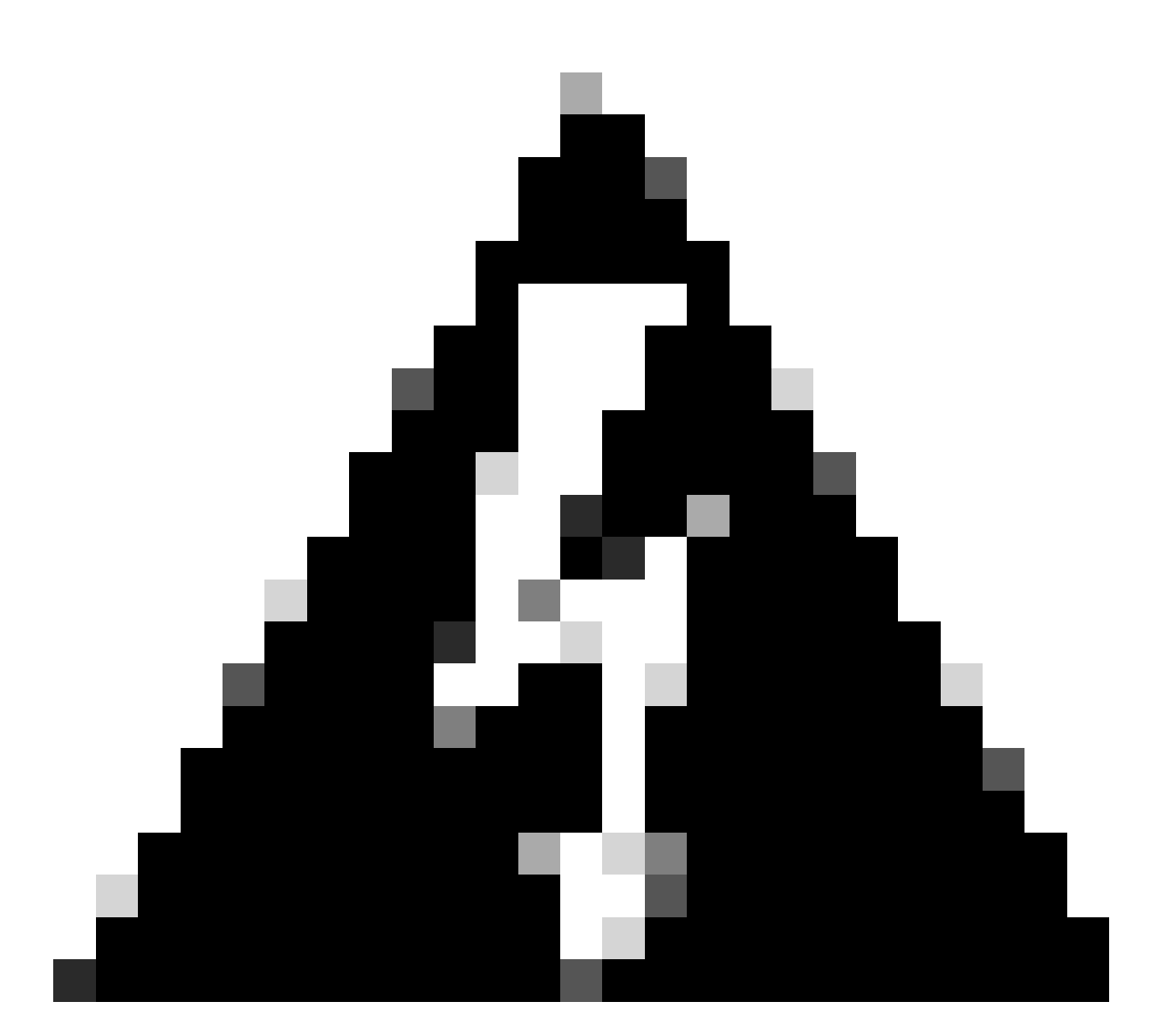

Waarschuwing: extra functies zoals Banner, Split Tunneling, AnyConnect en Geavanceerde opties worden als optioneel beschouwd voor deze configuratie.

12. Klik na het configureren van de benodigde gegevens op Volgende om verder te gaan naar de volgende fase van de installatie.

| Remote Access VPI   | N Policy Wiza                                    | ird                                                                        |                                                                 |                  |
|---------------------|--------------------------------------------------|----------------------------------------------------------------------------|-----------------------------------------------------------------|------------------|
| 1 Policy Assignment | 2 Connection Pro                                 | file 3 AnyConnect -                                                        | Access & Certificate 5                                          | Summary          |
|                     |                                                  |                                                                            |                                                                 |                  |
|                     | Use AAA Server                                   | (Realm or RADIUS only)                                                     |                                                                 |                  |
|                     | Use DHCP Serve                                   | rs                                                                         |                                                                 |                  |
|                     | 🛃 Use IP Address P                               | Pools                                                                      |                                                                 |                  |
|                     | IPv4 Address Pools:                              | Pool_VPN                                                                   | /                                                               |                  |
|                     | IPv6 Address Pools:                              |                                                                            | /                                                               |                  |
|                     | Group Policy:                                    |                                                                            |                                                                 |                  |
|                     | A group policy is a co<br>connection is establis | ollection of user-oriented session a<br>shed. Select or create a Group Pol | ttributes which are assigned to client when a VPI<br>cy object. | N                |
|                     | Group Policy:*                                   | VPN_Remote_Policy                                                          | +                                                               |                  |
|                     | Ed                                               | lit Group Policy                                                           |                                                                 |                  |
|                     |                                                  |                                                                            |                                                                 |                  |
|                     |                                                  |                                                                            |                                                                 | Cancel Back Next |
|                     |                                                  |                                                                            |                                                                 |                  |

Groepsbeleid.

13. Selecteer het juiste AnyConnect-pakket voor de VPN-gebruikers. Als het vereiste pakket niet wordt vermeld, hebt u de optie om het benodigde pakket in deze fase toe te voegen.

| Remote Acces                                                                                                    | s VPN Policy Wizard                                                         |                  |  |  |  |  |  |  |  |  |
|----------------------------------------------------------------------------------------------------|-----------------------------------------------------------------------------|------------------|--|--|--|--|--|--|--|--|
| 1 Policy Assignment                                                                                                    | 2 Connection Profile 3 AnyConnect 4 Access & Certificate 5 Summa            | ry               |  |  |  |  |  |  |  |  |
| The VPN gateway can automatically download the latest AnyConnect package to the client device when the VPN connection is initiated. Minimize connection setup time by choosing the appropriate OS for the selected package. |                                                                             |                  |  |  |  |  |  |  |  |  |
| Download AnyConnect Client packages from Cisco Software Download Center.                                                                                                    |                                                                             |                  |  |  |  |  |  |  |  |  |
|                                                                                                    | Select at least one AnyConnect Client image                                 | F                |  |  |  |  |  |  |  |  |
|                                                                                                    | AryConnect File Object Name AnyConnect Olicnt Package Name Operating System |                  |  |  |  |  |  |  |  |  |
|                                                                                                    | anyconnect-win-4.10.08029-we anyconnect-win-4.10.08029-webdeploy-k9 Windows |                  |  |  |  |  |  |  |  |  |
|                                                                                                    |                                                                             |                  |  |  |  |  |  |  |  |  |
|                                                                                                    |                                                                             |                  |  |  |  |  |  |  |  |  |
|                                                                                                    |                                                                             |                  |  |  |  |  |  |  |  |  |
|                                                                                                    |                                                                             | Cancel Back Next |  |  |  |  |  |  |  |  |

Pakketinstallatie.

14. Kies de netwerkinterface op het FTD-apparaat waarin u de externe functie van VPN wilt inschakelen.

| Remote Access                                                                                                    | VPN Policy W   | lizard                                                     |                               |                           |                       |                        |
|----------------------------------------------------------------------------------------------------|----------------|------------------------------------------------------------|-------------------------------|---------------------------|-----------------------|------------------------|
| 1 Policy Assignment —                                                                                                    | 2 Connection   | n Profile 3 AnyC                                           | Connect 4                     | Access & Certificate      | 5 Summar              | У                      |
|                                                                                                    | Remote<br>User | AnyConnect<br>Client                                       | Internet                      | Outside VPN<br>Device     | Inside                | Corporate<br>Resources |
|                                                                                                    |                |                                                            |                               |                           |                       |                        |
|                                                                                                    |                | Network Interface for I                                    | Incoming VPN Ac               | cess                      |                       |                        |
|                                                                                                    |                | Select or create an Interface will access for VPN connecti | Group or a Security Z<br>ons. | one that contains the net | work interfaces users |                        |
|                                                                                                    |                | Interface group/Security Zon                               | outside                       | <b>v</b>                  | +                     |                        |
|                                                                                                    |                |                                                            | 🗹 Enable DT                   | LS on member interfaces   |                       |                        |
| Remote<br>User       AnyConnect<br>Client       Internet       Outside       VPN       Inside       C         Image: Second Second Seco |                |                                                            |                               |                           |                       |                        |
|                                                                                                    |                |                                                            |                               |                           |                       |                        |

VPN-interface

15. Voer een certificaatinschrijvingsproces in door een van de beschikbare methoden te selecteren om het certificaat op de firewall te maken en te installeren, wat essentieel is voor beveiligde VPN-verbindingen.

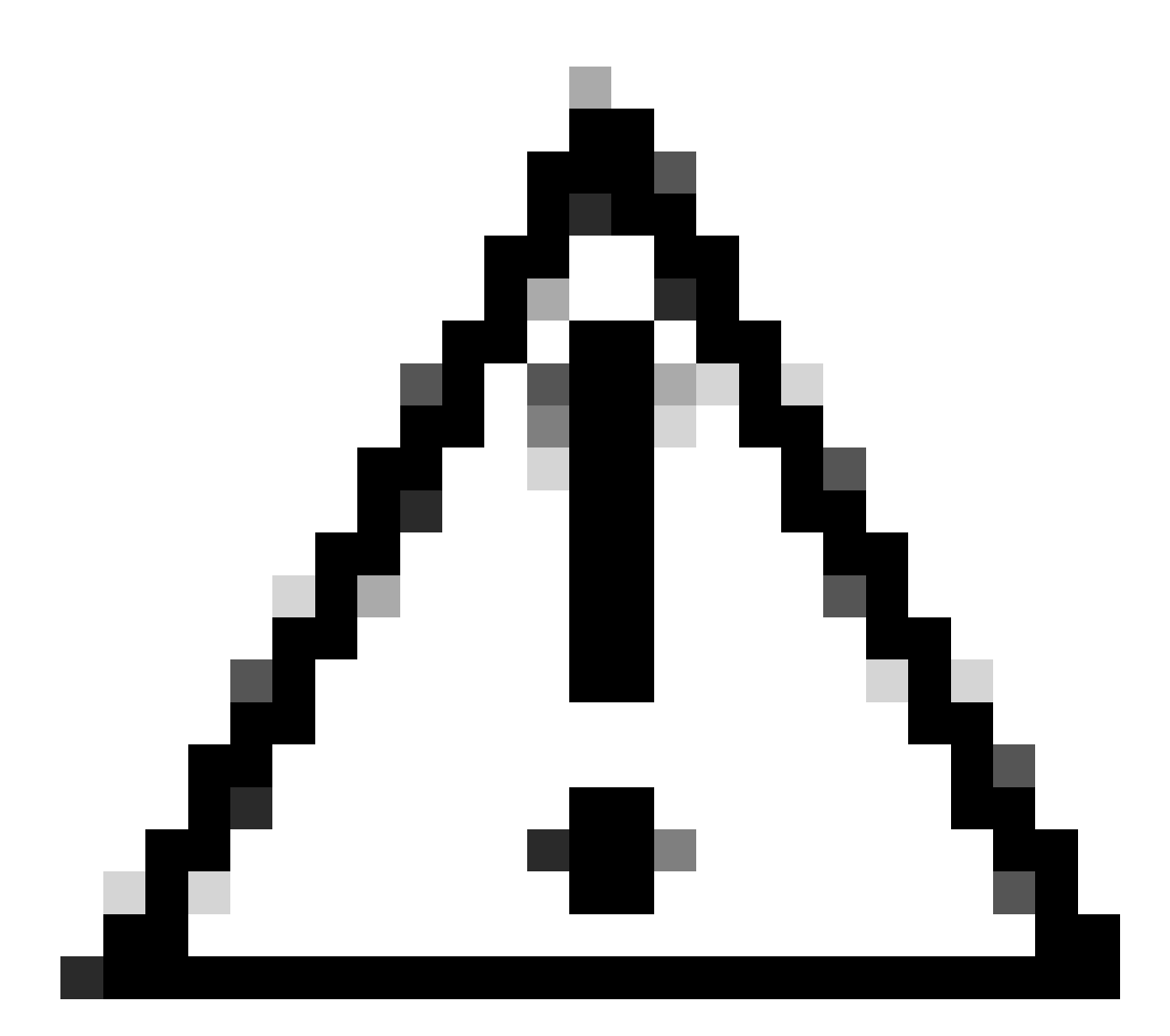

Waarschuwing: in deze handleiding is bijvoorbeeld een zelfondertekend certificaat geselecteerd.

#### **Device Certificates**

Device certificate (also called Identity certificate) identifies the VPN gateway to the remote access clients. Select a certificate which is used to authenticate the VPN gateway.

Certificate Enrollment:\*

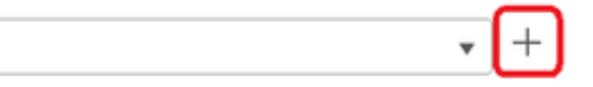

Apparaatcertificaat.

### Add Cert Enrollment

| Name*               |                                      |
|---------------------|--------------------------------------|
| Description         |                                      |
|                     |                                      |
| CA Information C    | ertificate Parameters Key Revocation |
| Enrollment Type:    | SCEP v                               |
| Enrollment URL:*    | Self Signed Certificate              |
| Challenge Password: | SCEP                                 |
| Confirm Password:   | Manual RKCC10 File                   |
| Retry Period:       | PRCSTZ File                          |
| Retry Count:        | 10 (Range 0-100)                     |
| Fingerprint:        |                                      |
|                     | Cancel Save                          |

Cert-inschrijving.

16. Klik op Volgende zodra de certificaatinschrijving is geconfigureerd.

0

| Remote Access VPN Policy Wizard                                            |                                                                                                    |                  |
|----------------------------------------------------------------------------|----------------------------------------------------------------------------------------------------|------------------|
| 1) Policy Assignment         2) Connection Profile         3)              | AnyConnect Access & Certificate 5 Summ                                                                         | ary              |
| will decess for very confidential.                                         |                                                                                                    |                  |
| Interface group/Security Zone:*                                            | Outside • +                                                                                                    |                  |
|                                                                            | Enable DTLS on member interfaces                                                                               |                  |
| All the devices must have in                                               | terfaces as part of the Interface Group/Security Zone selected.                                                |                  |
| Device Certificates                                                        |                                                                                                    |                  |
| Device certificate (also called Ide<br>clients. Select a certificate which | ntity certificate) identifies the VPN gateway to the remote access<br>is used to authenticate the VPN gateway. |                  |
| Certificate Enrollment:*                                                   | Cert_Enrollment +                                                                                              |                  |
| Access Control for VPN Tr                                                  | raffic                                                                                                    |                  |
| All decrypted traffic in the VPN tu<br>this option to bypass decrypted to  | nnel is subjected to the Access Control Policy by default. Select<br>raffic from the Access Control Policy.    |                  |
|                                                                            |                                                                                                    | Cancel Back Next |
|                                                                            |                                                                                                    |                  |

**Overzicht van Access & services** 

17. Bekijk de samenvatting van al uw configuraties om er zeker van te zijn dat ze nauwkeurig zijn en uw beoogde instellingen weergeven.

| Remote Access VPN Policy Wizard                                                                                                    |                                                                                                    |                                                                                                    |                    |
|----------------------------------------------------------------------------------------------------|----------------------------------------------------------------------------------------------------|----------------------------------------------------------------------------------------------------|--------------------|
| Policy Assignment 2 Connection Profile 3                                                                                                    | AnyConnect 4 Access & Certificate                                                                                                    | - 5 Summary                                                                                                    |                    |
| Firepower Management Center wi<br>Name:<br>Device Targets:<br>Connection Profile:<br>Connection Alias:<br>AAA:<br>AAA:<br>Authentication Method:<br>Authentication Method:<br>Authentication Server:<br>Authorization Server:<br>Actives Assignment:<br>Address Assignment:<br>Address Assignment:<br>Address Pools (IPv6):<br>Group Policy:<br>AnyConnect Images:<br>Interface Objects:<br>Device Certificates: | II configure an RA VPN Policy with the following settings<br>VPN_Remote<br>FTD_01<br>VPN_Remote<br>VPN_Remote<br>AAA Only<br>ISE (RADIUS)<br>ISE<br>-<br>-<br>-<br>Pool_VPN<br>-<br>VPN_Remote_Policy<br>anyconnect-win-4.10.08029-webdeploy-k9.pkg<br>Outside<br>Cert_Enrollment | After the wizard completes, the following configuration needs to be completed for VPN to work on all device targets.  Access Control Policy Update An Access Control rule must be defined to allow VPN traffic on all targeted devices.  At A Complete Complete |                    |
|                                                                                                    |                                                                                                    |                                                                                                    | Cancel Back Finish |

Samenvatting van VPN-instellingen.

18. Om de configuratie van de externe VPN-toegang toe te passen en te activeren, navigeer om alles te implementeren > implementeren en voer de implementatie uit op het geselecteerde FTD-apparaat.

| Firewall Management Center<br>Devices / VPN / Edit Connection Profile | Analysis                                        | Policies          | Devices       | Objects      | Integration | Deploy | ۹ | ¢     | ≎       | 🛛 admi    | n v dha  | SEC | URE          |
|-----------------------------------------------------------------------|-------------------------------------------------|-------------------|---------------|--------------|-------------|--------|---|-------|---------|-----------|----------|-----|--------------|
| VPN_Remote                                                            |                                                 | a                 | L.            |              |             |        |   | Adva  | nced    | Deploy    | Deploy / | All | ncel         |
| Litter Description                                                    |                                                 |                   | FTD_01        |              |             |        |   | Ready | y for D | eployment | t        | ⇔   | ٤ <u>(1)</u> |
| Connection Profile Access Interfaces Advanced                         |                                                 |                   |               |              |             |        |   |       |         |           |          |     | one          |
|                                                                       |                                                 |                   |               |              |             |        |   |       |         |           |          |     | +            |
| Name                                                                  | AAA                                             |                   |               |              |             |        |   |       |         |           |          |     |              |
| DefaultWEBVPNGroup                                                    | Authentication<br>Authorization:<br>Accounting: | n: No<br>No<br>No |               |              |             |        |   |       |         |           |          |     |              |
| VPN_Remote                                                            | Authentication<br>Authorization:<br>Accounting: | ISI<br>ISI<br>ISI | 1 device is a | vailable for | deployment  |        |   |       |         |           | Ē        | Ð   |              |
|                                                                       |                                                 | _                 |               |              |             |        |   |       |         |           |          |     |              |

VPN-instellingen implementeren.

#### **ISE-configuraties**.

Integreer DUO als een Externe Radius Server.

1. Navigeer naar Beheer > Netwerkbronnen > Externe RADIUS-servers in de Cisco ISEbeheerinterface.

2. Klik op de knop Add om een nieuwe externe RADIUS-server te configureren.

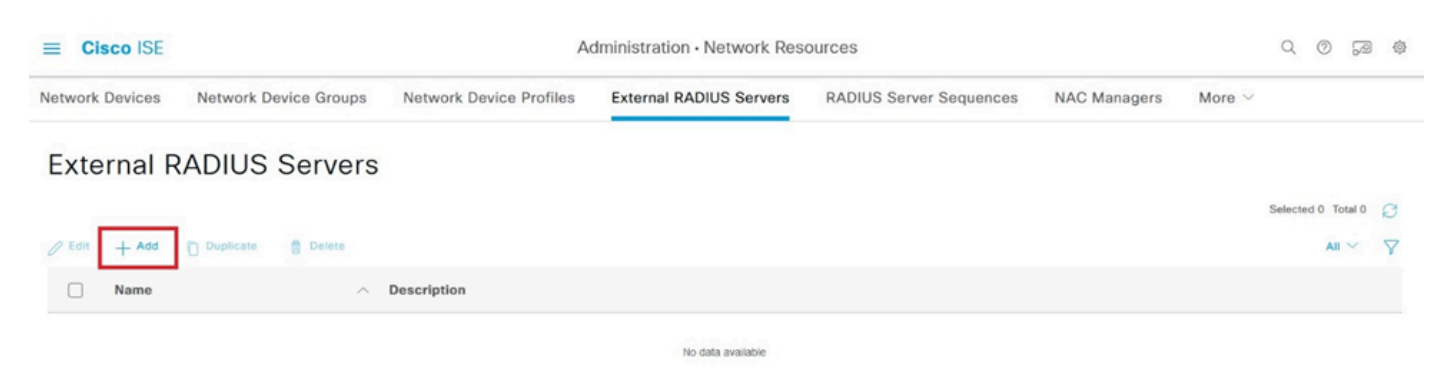

Externe RADIUS-servers

3. Voer een naam in voor de Proxy DUO Server.

4. Voer het juiste IP-adres in voor de Proxy DUO Server om een juiste communicatie tussen de ISE en de DUO-server te waarborgen.

5. Stel de gedeelde geheime sleutel in.

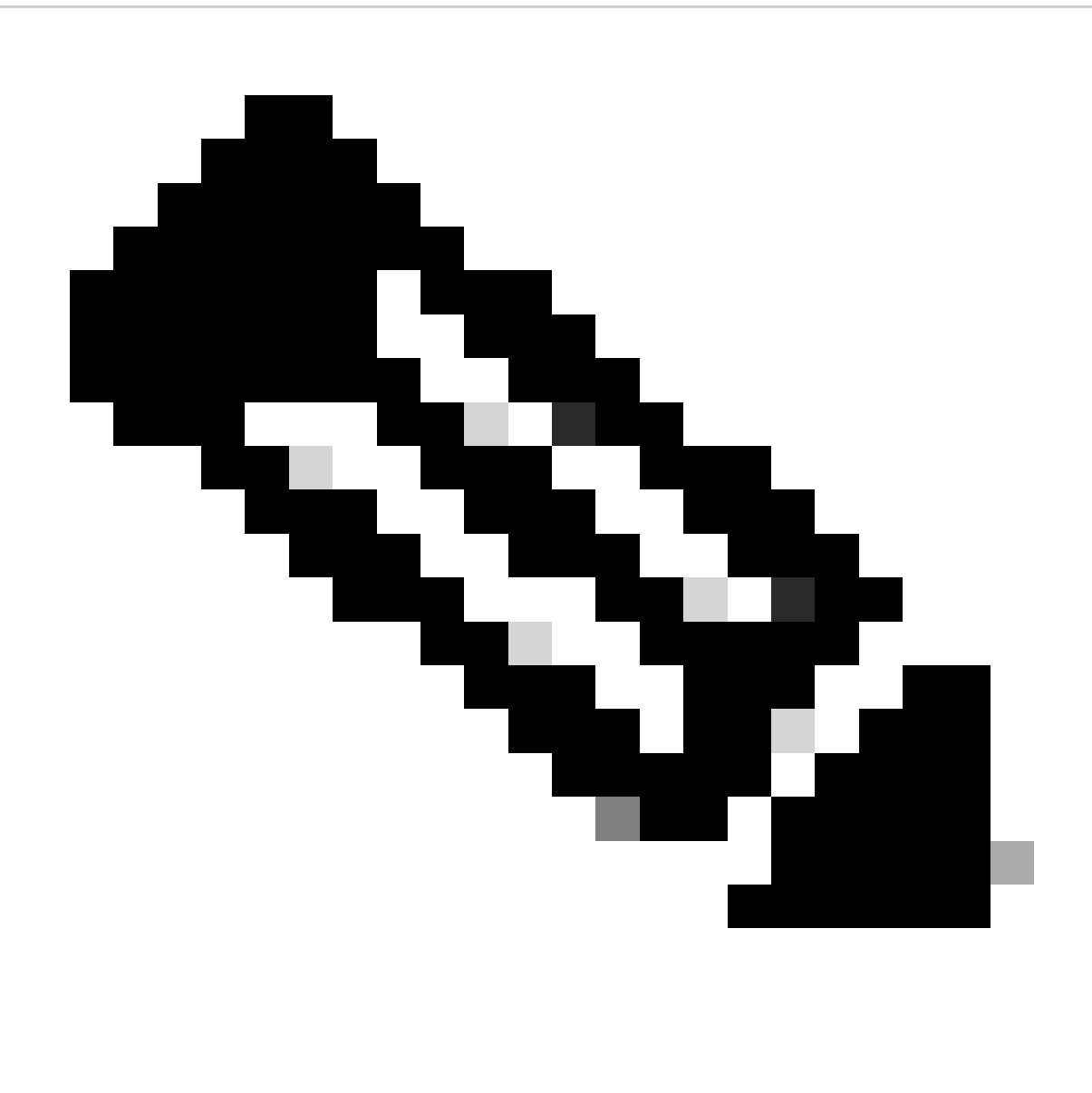

**Opmerking**: deze gedeelde geheime sleutel moet in de Proxy DUO Server worden geconfigureerd om een RADIUS-verbinding tot stand te brengen.

6. Zodra alle details correct zijn ingevoerd, klikt u op Indienen om de nieuwe Proxy DUO Server-configuratie op te slaan.

| ≡ Cisco ISE     |                       | Administration - Network Resources |                         |                         |              |                             |  |  |  |  |  |
|-----------------|-----------------------|------------------------------------|-------------------------|-------------------------|--------------|-----------------------------|--|--|--|--|--|
| Network Devices | Network Device Groups | Network Device Profiles            | External RADIUS Servers | RADIUS Server Sequences | NAC Managers | More $\scriptstyle{\smile}$ |  |  |  |  |  |
| External RADIUS | Server                |                                    |                         |                         |              |                             |  |  |  |  |  |
| * Name          | DUO_Server            | ]                                  |                         |                         |              |                             |  |  |  |  |  |
| Description     |                       |                                    | li.                     |                         |              |                             |  |  |  |  |  |
| * Host IP       | 10.31.126.20          | 7                                  |                         |                         |              |                             |  |  |  |  |  |
| * Shared Secret | ********              | Show                               |                         |                         |              |                             |  |  |  |  |  |

Externe RADIUS-servers

- 7. Ga verder naar Beheer > RADIUS-serverreeks.
- 8. Klik op Add om een nieuwe RADIUS-serverreeks te maken.

| ≡ Ci       | sco ISE         | Administration • Network Resources |                              |                         |                         |              |             |         |         |        | ¢ |
|------------|-----------------|------------------------------------|------------------------------|-------------------------|-------------------------|--------------|-------------|---------|---------|--------|---|
| Network    | Devices         | Network Device Groups              | Network Device Profiles      | External RADIUS Servers | RADIUS Server Sequences | NAC Managers | More $\vee$ |         |         |        |   |
| RAD        | IUS S           | erver Sequence                     | s                            |                         |                         |              |             |         |         |        |   |
| For Policy | Export go to Ad | ministration > System > Backup &   | Restore > Policy Export Page |                         |                         |              |             | Selecte | nd 0 To | otal 0 | a |
| 0 Edit     | + Add           | Duplicate Delete                   |                              |                         |                         |              |             |         | All     | ~      | 7 |
|            | Name            | ^                                  | Description                  |                         |                         |              |             |         |         |        |   |
|            |                 |                                    |                              | No data available       |                         |              |             |         |         |        |   |

RADIUS-serversequenties

9. Geef een duidelijke naam voor de RADIUS-serverreeks voor eenvoudige identificatie.

10. Zoek de eerder geconfigureerde DUO RADIUS-server, DUO\_Server genoemd in deze handleiding, en verplaats deze naar de geselecteerde lijst rechts om deze in de reeks op te nemen.

11. Klik op Indienen om de configuratie van de RADIUS-serverreeks te voltooien en op te slaan.

| ≡ Cisco ISE                     |                               |                                      | Administration - Netwo            | ork Resources           |              |              |                          | 0 0 28 @    |  |  |
|---------------------------------|-------------------------------|--------------------------------------|-----------------------------------|-------------------------|--------------|--------------|--------------------------|-------------|--|--|
| Network Devices                 | Network Device Group          | Network Device Profiles              | External RADIUS Servers           | RADIUS Server Sequences | NAC Managers | External MDM | pxGrid Direct Connectors | More $\sim$ |  |  |
| * Name                          | DUO_Sequence                  | _                                    |                                   |                         |              |              |                          |             |  |  |
| Description                     |                               |                                      | li.                               |                         |              |              |                          |             |  |  |
| ✓ User Select                   | ted Service Type              |                                      |                                   |                         |              |              |                          |             |  |  |
| Select the set o<br>is received | of external RADIUS servers to | use to process requests. Servers are | accessed in sequence until a resp | onse                    |              |              |                          |             |  |  |
| Available                       | ^ ><br><                      | * Selected                           |                                   |                         |              |              |                          |             |  |  |
|                                 | × «                           | v                                    |                                   |                         |              |              |                          |             |  |  |
| Remote acco     Local account   | Remote accounting             |                                      |                                   |                         |              |              |                          |             |  |  |

Configuratie van de RADIUS-serverreeks.

Integreer de FTD als een netwerktoegangsapparaat.

1. Navigeer naar het gedeelte Beheer in uw systeeminterface en selecteer vervolgens Network Resources om toegang te krijgen tot het configuratiegebied voor netwerkapparaten.

2. Zoek en klik in het gedeelte Network Resources eenmaal op de knop Add om het proces voor het toevoegen van een nieuw netwerktoegangsapparaat te starten.

| ≡ Cisco ISE              | Administration - Network Resources Q |                         |                             |                         |              |             | Q       | 0       | P      | ② |
|--------------------------|--------------------------------------|-------------------------|-----------------------------|-------------------------|--------------|-------------|---------|---------|--------|---|
| Network Devices          | Network Device Groups                | Network Device Profiles | External RADIUS Servers     | RADIUS Server Sequences | NAC Managers | More $\vee$ |         |         |        |   |
| Network Devices          | Networ                               | rk Devices              |                             |                         |              |             |         |         |        |   |
| Device Security Settings | / Edit + 4                           | Add 📋 Duplicate 👃 Impo  | nt 🖞 Export 🗸 👌 Generate PA | IC 📋 Delete 🗸           |              | Selected 0  | Total 0 | ଯ<br>`` | @<br>7 |   |
|                          | Nan                                  | ne 🗠 IP/Mask Profile    | e Name Location             | Туре                    | Description  |             |         |         |        |   |
|                          |                                      |                         | No                          | data available          |              |             |         |         |        |   |

Netwerktoegangsapparaten.

3. Voer in de daarvoor bestemde velden de naam van het netwerktoegangsapparaat in om het apparaat in uw netwerk te identificeren.

4. Specificeer vervolgens het IP-adres van het FTD-apparaat (Firepower Threat Defence).

5. Voer de sleutel in die eerder is ingesteld tijdens de installatie van het VCC (Firepower Management Center). Deze sleutel is essentieel voor veilige communicatie tussen apparaten.

6. Voltooi de procedure door op de knop Indienen te klikken.

#### Network Devices List > FTD

### Network Devices

| Name        | FTD      |            |      | _        |
|-------------|----------|------------|------|----------|
| Description |          |            |      | _        |
| IP Address  | ✓ * IP : | 10.4.23.53 | / 32 | <b>@</b> |
|             |          | 10.4.25.55 | 52   | -        |

FTD toevoegen als NAD.

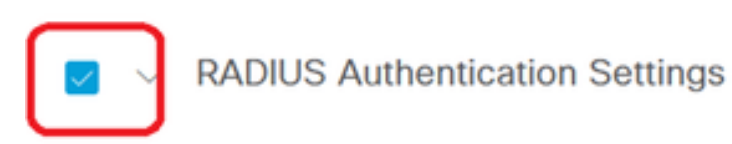

#### RADIUS UDP Settings

| Protocol         | RADIUS           |                |
|------------------|------------------|----------------|
| Shared Secret    | •••••            | Show           |
| Use Second Sh    | nared Secret (i) |                |
| Second<br>Secret | Shared           | Show           |
| CoA              | Port 1700        | Set To Default |

RADIUS-instellingen

#### DUO-configuraties.

DUO Proxy-installatie.

Toegang tot de DUO Proxy Download en Installatie Gids door te klikken op de volgende link:

https://duo.com/docs/authproxy-reference

Integreren DUO Proxy met ISE en DUO Cloud.

1. Log in op de DUO Security website op <u>https://duo.com/</u> met behulp van uw referenties.

2. Navigeer naar het gedeelte Toepassingen en selecteer Bescherm een toepassing om door te gaan.

| Dashboard              |        | Dashboard > Application | 15                               |          |          |                        |
|------------------------|--------|-------------------------|----------------------------------|----------|----------|------------------------|
| Device Insight         | ~      | Applicatio              | ons                              |          |          | Protect an Application |
| Policies               | ~      |                         |                                  |          |          |                        |
| Applications           | ^      |                         |                                  |          |          |                        |
| Protect an Application | 1      | Manage your up          | odate to the new Universal Promp | ot in in |          |                        |
| Authentication Proxy   |        | experience, and         | n one place.                     | . all    | 0        | <b></b> ×              |
| Single Sign-On         | ~      | See My Progress         | Get More Information             |          |          |                        |
| Users                  | ~      |                         |                                  |          | 0        | _                      |
| Groups                 | ~      | 0                       | 0                                |          |          |                        |
| Endpoints              | ~      | All Applications        | End of Support                   |          |          |                        |
| 2FA Devices            | $\sim$ |                         |                                  | Export 🗸 | Q Search |                        |
|                        |        |                         |                                  |          |          |                        |

DUO-toepassingen

3. Zoek naar de "Cisco ISE RADIUS"-optie in de lijst en klik op Protect om deze aan uw toepassingen toe te voegen.

| Applications                                              | ^                  | Add an application that you'd like to protect with Duo two You can start with a small "proof-of-concept" installation - attern | factor authentication.<br>— it takes just a few minutes, and you're the only one | e that will see it, until you deci | de to add |
|-----------------------------------------------------------|--------------------|----------------------------------------------------------------------------------------------------|----------------------------------------------------------------------------------|------------------------------------|-----------|
| Protect an Applica<br>Authentication Pr<br>Single Sign-On | ation<br>roxy<br>~ | others.<br>Documentation: Getting Started I'<br>Choose an application below to get started.                                    |                                                                                  |                                    |           |
| Users<br>Groups                                           | č                  | Cisco ISE RADIUS                                                                                                    |                                                                                  |                                    |           |
| Endpoints<br>2FA Devices                                  | č                  | Application                                                                                                    | Protection Type                                                                  |                                    |           |
| Administrators<br>Trusted Endpoints                       | ~                  | Cisco ISE Administrative Web Login                                                                                             | 2FA with SSO hosted by Duo<br>(Single Sign-On)                                   | Documentation Ef                   | Configure |
| Trust Monitor<br>Reports                                  | ×<br>×             | cisco ISE RADIUS                                                                                                    | 2FA                                                                              | Documentation Ef                   | Protect   |
| Settings<br>Billing                                       | ~                  | Cisco RADIUS VPN                                                                                                    | 2FA                                                                              | Documentation 🗗                    | Protect   |

ISE-RADIUS-optie

4. Als de toevoeging succesvol is, zult u de details van de DUO-applicatie zien. Blader naar beneden en klik op Opslaan.

5. Kopieer de meegeleverde integratiesleutel, geheime sleutel en API hostname; deze zijn cruciaal voor de komende stappen.

| Application modified                        | successfully.                                            |      |   |                  |  |  |  |  |
|---------------------------------------------|----------------------------------------------------------|------|---|------------------|--|--|--|--|
| Dashboard > Applications > Cisco ISE RADIUS |                                                          |      |   |                  |  |  |  |  |
| Cisco ISE RADIUS                            |                                                          |      |   |                  |  |  |  |  |
| Follow the Cisco ISE RADIUS                 | instructions 🗹.                                          |      |   |                  |  |  |  |  |
| Details                                     |                                                          |      |   | Reset Secret Key |  |  |  |  |
| Integration key                             | DIX                                                      | Сору | ] |                  |  |  |  |  |
| Secret key                                  | ywLM                                                     | Сору | ] |                  |  |  |  |  |
|                                             | bont white down your secret key of share it with anyone. |      | 1 |                  |  |  |  |  |
| API hostname                                | duosecurity.com                                          | Сору |   |                  |  |  |  |  |

ISE-servergegevens

6. Start de DUO Proxy Manager op uw systeem om door te gaan met de setup.

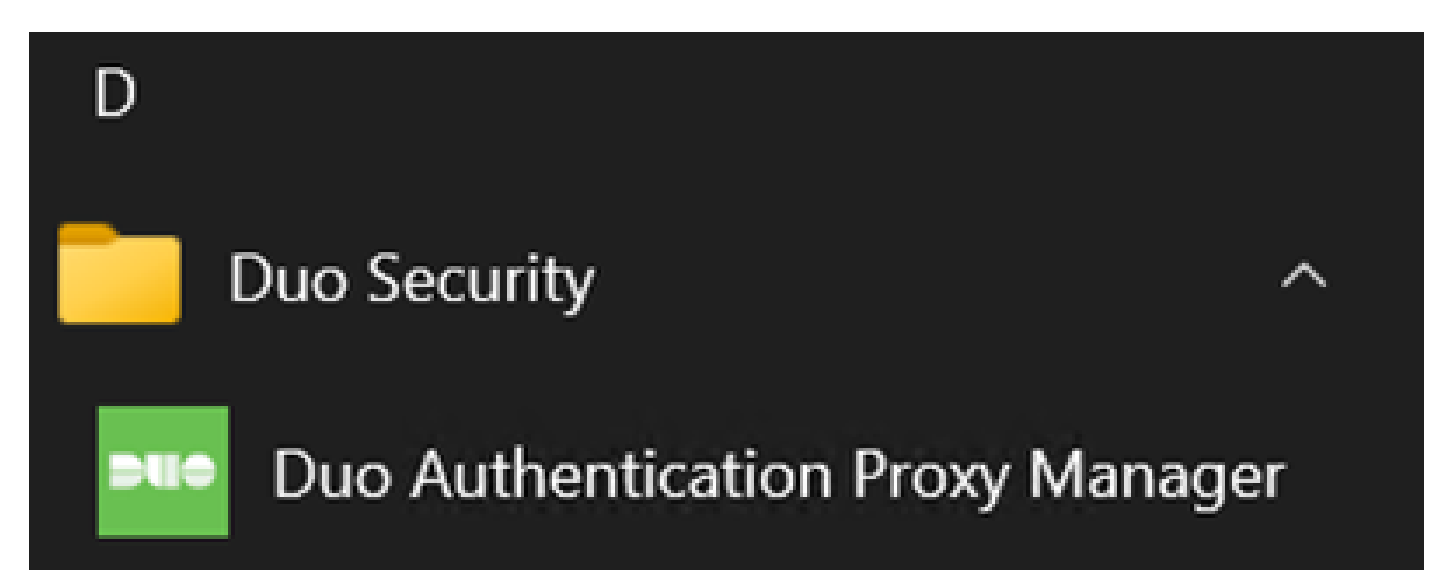

DUO Proxy Manager

7. (Optioneel) Als uw DUO Proxy Server een proxy-configuratie nodig heeft om verbinding te maken met de DUO Cloud, voert u de volgende parameters in:

[main] http\_proxy\_host=<Proxy IP Address or FQDN > http\_proxy\_port=<port>

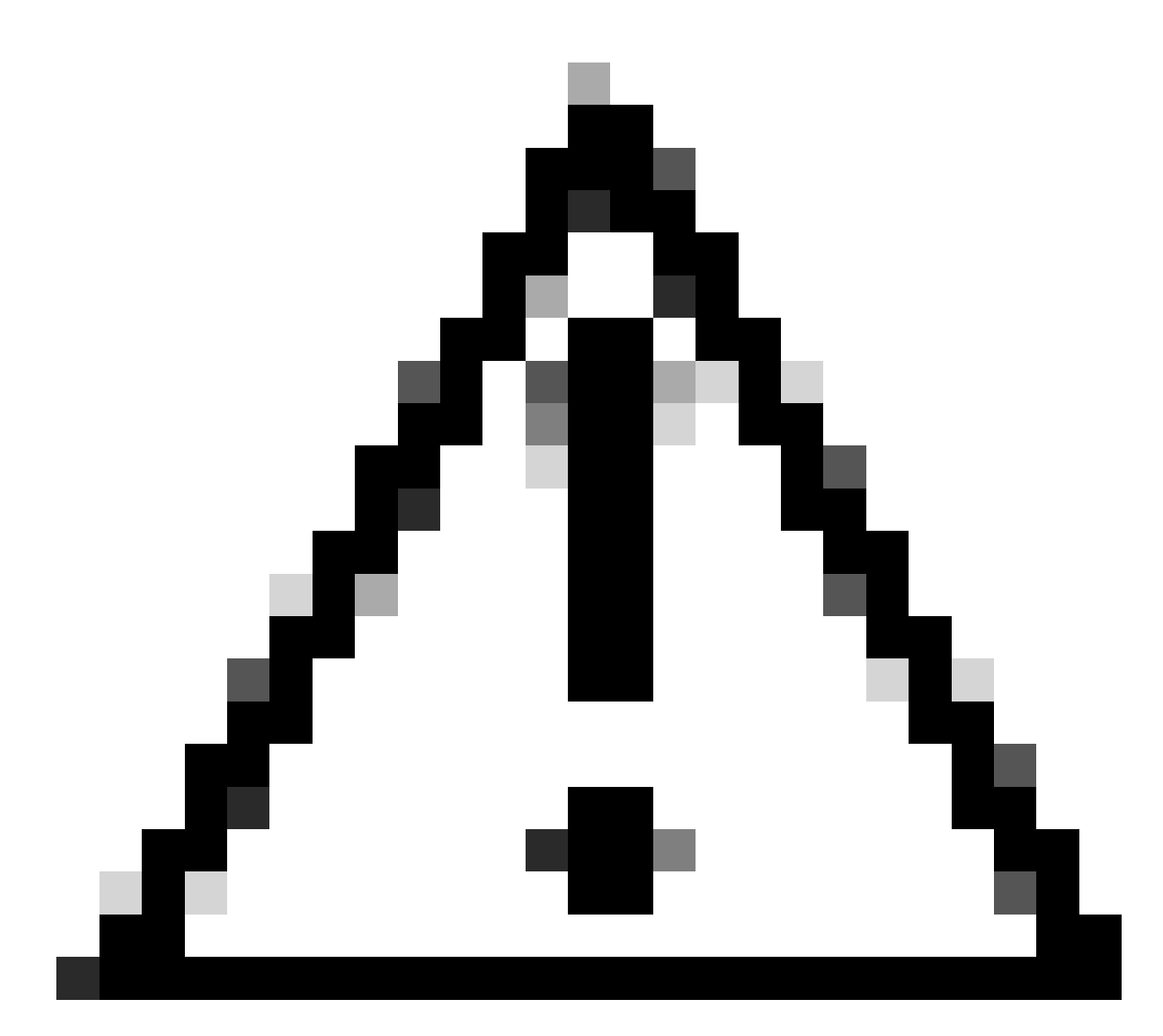

Waarschuwing: Zorg ervoor dat u vervangt en met uw daadwerkelijke volmachtsdetails.

8. Gebruik nu de informatie die u eerder hebt gekopieerd om de integratieconfiguratie te voltooien.

```
[radius_server_auto]
ikey=<integration key>
skey=<secret key>
api_host=<API hostname>
radius_ip_1=<ISE IP address>
radius_secret_1=<secret key configured in the external RADIUS server section>
failmode=safe
port=1812
client=ad_client
```

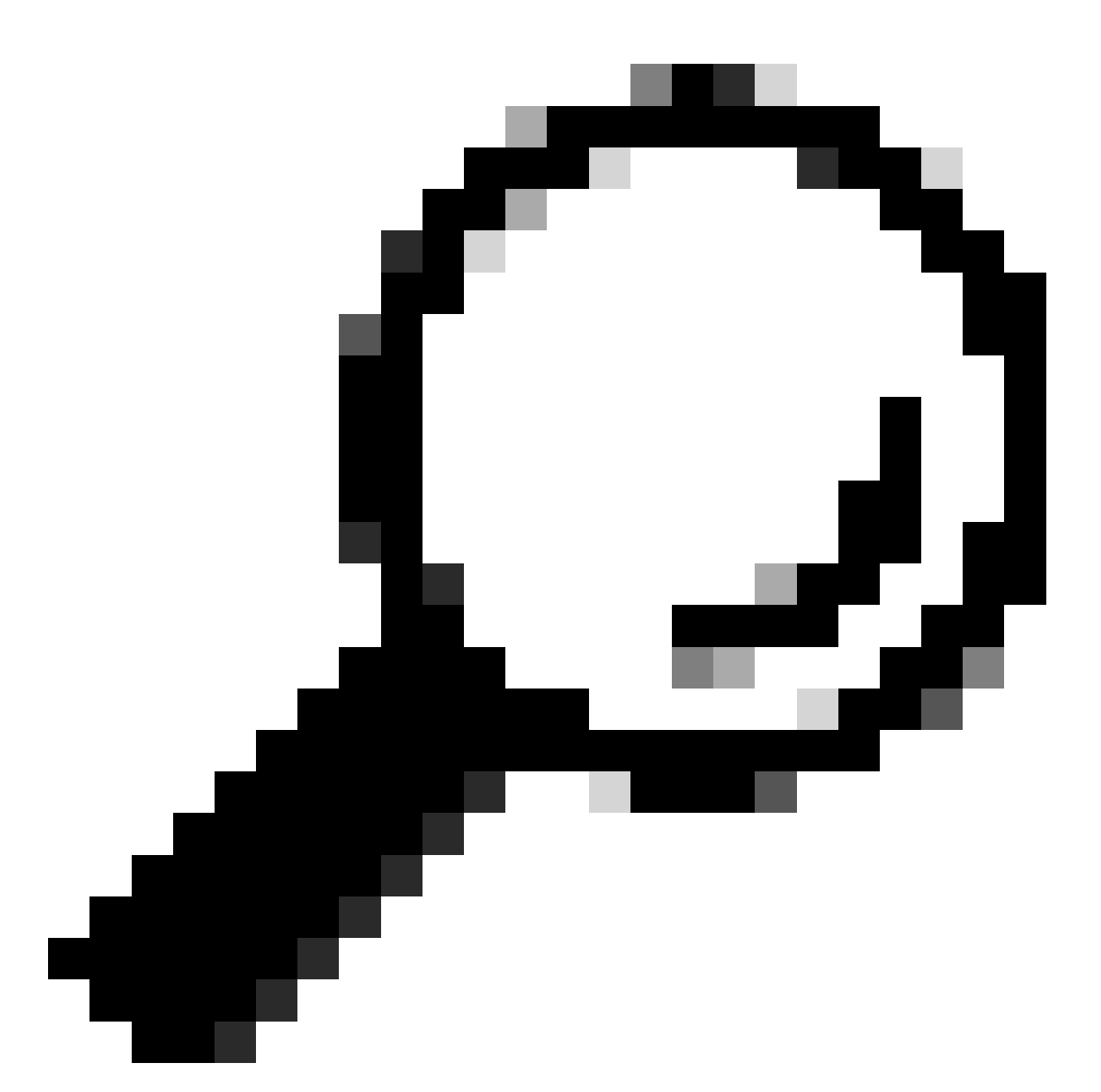

Tip: De lijn client=ad\_client is een indicatie dat de DUO Proxy authenticeert met behulp van een Active Directory-account. Zorg ervoor dat deze informatie correct is om de synchronisatie met de Active Directory te voltooien.

Integreren DUO met Active Directory.

1. Integreer de DUO-verificatieproxy met uw Active Directory.

[ad\_client] host=<AD IP Address> service\_account\_username=<service\_account\_username> service\_account\_password=<service\_account\_password> search\_dn=DC=<domain>,DC=<TLD> 2. Sluit je aan bij je Active Directory met DUO cloud services. Log in op https://duo.com/.

3. Navigeer naar "Gebruikers" en selecteer "Directory Sync" om de synchronisatie-instellingen te beheren.

| Dashboard                                                                                  | Dashboard > Users |                          |                                                                                                    |                        | -                         |                       |
|--------------------------------------------------------------------------------------------|-------------------|--------------------------|----------------------------------------------------------------------------------------------------|------------------------|---------------------------|-----------------------|
| Device Insight $\checkmark$                                                                | Users             |                          |                                                                                                    | Directory Syn          | c   Import Users   Bulk E | Enroll Users Add User |
| Policies 🗸                                                                                 |                   |                          | and the state of the state of t | Due Mahile of          | -                         |                       |
| Applications $\checkmark$                                                                  | Need to activate  | a replacement phone / Le | arn more about Reactivating                                                                                                    | Duo Mobile [5.         |                           |                       |
| Single Sign-On 🗸 🗸                                                                         | 0                 | 0                        | 0                                                                                                    | 0                      | 0                         | 0                     |
| Users ^                                                                                    | Total Users       | Not Enrolled             | Inactive Users                                                                                                    | Trash                  | Bypass Users              | Locked Out            |
| Add User                                                                                   |                   |                          |                                                                                                    |                        |                           |                       |
|                                                                                            |                   |                          |                                                                                                    |                        |                           |                       |
| Pending Enrollments                                                                        | Select (0) ~      |                          |                                                                                                    | E                      | xport ~ Q Search          |                       |
| Pending Enrollments<br>Bulk Enroll Users                                                   | Select (0) ~      |                          |                                                                                                    | E                      | xport ~ Q Search          |                       |
| Pending Enrollments<br>Bulk Enroll Users<br>Import Users<br>Directory Sync                 | Select (0) ✓      |                          | No users shown b                                                                                                    | E based on your search | xport Y Q Search          |                       |
| Pending Enrollments<br>Bulk Enroll Users<br>Import Users<br>Directory Sync<br>Bypass Codes | Select (0) ~      |                          | No users shown b                                                                                                    | E based on your search | xport ✓ Q Search          |                       |
| Pending Enrollments<br>Bulk Enroll Users<br>Import Users<br>Directory Sync<br>Bypass Codes | Select (0) ✓      |                          | No users shown b                                                                                                    | eased on your search   | xport ✓ Q Search          |                       |

Directory-sync

#### 4. Klik op "Add New Sync" en kies "Active Directory" in de geboden opties.

| Dashboard                   | Dashboard > Users > Directory Sync  |
|-----------------------------|-------------------------------------|
| Device Insight $\checkmark$ | Directory Sync Add New Sync ~       |
| Policies $\checkmark$       | Directory Syncs Connections         |
| Applications $\checkmark$   |                                     |
| Single Sign-On $\sim$       | You don't have any directories yet. |
| Users ^                     |                                     |
| Add User                    |                                     |
| Pending Enrollments         |                                     |
| Bulk Enroll Users           |                                     |
| Import Users                |                                     |
| Directory Sync              |                                     |
| Bypass Codes                |                                     |
| Groups 🗸                    |                                     |

Nieuwe sync toevoegen

5. Selecteer Nieuwe verbinding toevoegen en klik op Doorgaan.

| ( | Dashboard<br>Device Insight<br>Policies<br>Applications<br>Single Sign-On<br>Users<br>Add User<br>Pending Enrollments<br>Bulk Enroll Users | > > > > < | Dashboard > Users > Directory.Sync > New Active Directory Sync<br><b>Decention</b><br>Set up a new connection using a new Authentication Proxy.<br>Reuse existing connection<br>You will be redirected to a new page<br>Continue | Directory Sync Setup<br>Connect to AD<br>Add groups<br>Review synced attributes<br>Complete Setup |
|---|----------------------------------------------------------------------------------------------------|-----------|----------------------------------------------------------------------------------------------------|---------------------------------------------------------------------------------------------------|
|   | Import Users<br>Directory Sync<br>Bypass Codes                                                                                             |           | Directory Sync Setup<br>Waiting for connection to directory<br>Sync setup is disabled until a connection to the directory has been established.                                                                                  |                                                                                                   |

Nieuwe Active Directory toevoegen

#### 6. Kopieer de gegenereerde integratiesleutel, geheime sleutel en API-hostnaam.

| Authentication Proxy                                                                                                    | ,                                                                                                    |                                                                         | ති Delete Connection                                       | No Changes    |
|----------------------------------------------------------------------------------------------------|----------------------------------------------------------------------------------------------------|-------------------------------------------------------------------------|------------------------------------------------------------|---------------|
| <ul> <li>Configuration metadata</li> <li>1. To set up this directory, y connect to and that can a</li> <li>2. Configure your Authentic configuration, or ± down</li> </ul> | ou need to install the Duo Authentication Proxy softw<br>connect to your LDAP server. View instructions 더<br>ation Proxy. Update the ikey, skey, and api_host e<br>nload a pre-configured file. | rare on a machine that Duo can<br>ntries in the [cloud] section of your | Status Not connected Add Authentication Configure Director | n Proxy<br>ry |
| Integration key                                                                                                    | DIDI                                                                                                    | Сору                                                                    | Connected Director                                         | ry Syncs      |
| Secret key                                                                                                    | ·····wfPF                                                                                                    | Сору                                                                    | User Syncs                                                 |               |
|                                                                                                    | Don't write down your secret key or share it with anyone. Reset Secret Key                                                                                                    |                                                                         |                                                            |               |
| API hostname                                                                                                    | duosecurity.com                                                                                                    | Сору                                                                    |                                                            |               |
| 3. If you are using NTLM of                                                                                                    | plain authentication, update the [cloud] section of                                                                                                    | your configuration with the username                                    |                                                            |               |

and password for the LDAP account that has read access for your LDAP directory.

Details van verificatieproxy

7. Ga terug naar de configuratie van de DUO-verificatieproxy en configureer de sectie [cloud] met de nieuwe parameters die u hebt verkregen, evenals de referenties van de serviceaccount voor een Active Directory-beheerder:

[cloud]
ikey=<integration key>
skey=<secret key>
api\_host=<API hostname>
service\_account\_username=<your domain>\<service\_account\_username>
service\_account\_password=<service\_account\_password>

8. Valideer uw configuratie door de optie "valideren" te selecteren om er zeker van te zijn dat alle instellingen correct zijn.

| •  | Authentication Proxy is running Up since: 4/20/2024, 5:43:21 PM | Version: 6.3.0 | Restart Service | Stop Service |
|----|-----------------------------------------------------------------|----------------|-----------------|--------------|
|    |                                                                 |                |                 |              |
| Co | nfigure: authproxy.cfg Unsaved Chang                            | es Output      |                 |              |
|    | [main]                                                          |                |                 |              |
|    | http_proxy_host=cxl                                             |                |                 |              |
|    | http_proxy_port=3128                                            |                |                 |              |
|    |                                                                 |                |                 |              |
|    | [radius_server_auto]                                            |                |                 |              |
|    | ikey=DIX                                                        |                |                 |              |
|    | skey=uXWywLM                                                    |                |                 |              |
|    | api_host=aduosecurity.com                                       |                |                 |              |
|    | radius_ip_1=10.4.23.21                                          |                |                 |              |
| 10 | radius_secret_1=po                                              |                |                 |              |
| 11 | failmode=safe                                                   |                |                 |              |
| 12 | port=1812                                                       |                |                 |              |
| 13 | <pre>client=ad_client</pre>                                     |                |                 |              |
| 14 |                                                                 |                |                 |              |
| 15 | [ad_client]                                                     |                |                 |              |
| 16 | host=10.4.23.42                                                 |                |                 |              |
| 17 | <pre>service_account_username=administrator</pre>               |                |                 |              |
| 18 | service_account_password=                                       |                |                 |              |
| 10 | and the DC samplet DC local                                     |                |                 |              |

Configuratie van Proxy DUO.

Save

Validate

9. Na validatie slaat u uw configuratie op en start u de DUO-verificatieproxy opnieuw om wijzigingen toe te passen.

| Authentication Proxy is running                                                                                                    | Up since: 4/20/2024, 5:43:21 PM | Version: 6.3.0                                                                                                    | Restart Service Stop Service                                                                                                    |
|----------------------------------------------------------------------------------------------------|---------------------------------|----------------------------------------------------------------------------------------------------|----------------------------------------------------------------------------------------------------|
| Validation passed     Configuration has passed validation a                                                                                                    | nd is ready to be saved         |                                                                                                    |                                                                                                    |
| Configure: authproxy.cfg                                                                                                    | Unsaved Chang                   | es Output                                                                                                    |                                                                                                    |
| <pre>http_proxy_host=cx http_proxy_host=cx http_proxy_port=3128  fradius_server_auto] ikey=DIX skey= api_host=duosecuri radius_ip_1=10.4.23.21 radius_secret_1=po failmode=safe port=1812 client=ad_client failmode=safe</pre> | wLM<br>ity.com                  | Running The Duo Authenticati<br>several minutes<br>[info] Testing section 'mai<br>[info] {'http_proxy_host':<br>'http_proxy_port': '<br>[info] There are no configu<br>[info] | <pre>ion Proxy Connectivity Tool. This may take in' with configuration: 'cx '3128'; uration problems dius_server_auto' with configuration: duosecurity.com', nt', '3128', '3128', '</pre> |
| Validate                                                                                                    |                                 |                                                                                                    |                                                                                                    |

Serviceoptie opnieuw starten.

10. Terug in het DUO-beheerdashboard, voer het IP-adres van uw Active Directory-server in samen met de Base-DN voor gebruikerssynchronisatie.

#### **Directory Configuration**

#### Domain controller(s)

| Hostname or IP address (1) *                                                                                                    | Port (1) *                                         |
|----------------------------------------------------------------------------------------------------|----------------------------------------------------|
| 10.4.23.42                                                                                                    | 389                                                |
| + Add Domain controller                                                                                                    |                                                    |
| The port is typically 389 for cleartext LDAP or STARTTLS, and 636 for LDAP                                                                                                    | 5.                                                 |
| Base DN *                                                                                                    |                                                    |
| DC=testlab,DC=local                                                                                                    |                                                    |
| Enter the full distinguished name (DN) of the directory location to search for u<br>We recommend setting this to the directory root (example: DC=domain,DC=lo<br>If specifying the DN of an OU or container, ensure it is <b>above both the users</b> | isers and groups.<br>ical).<br>and groups to sync. |

Directory-instellingen.

1. Selecteer de optie Laagbaar maken om het systeem te configureren voor niet-NTLMv2-verificatie.

#### **Authentication type**

#### Integrated

Performs Windows authentication from a domain-joined system.

NTLMv2

Performs Windows NTLMv2 authentication.

#### Plain

Performs username-password authentication.

Type verificatie.

12. Sla uw nieuwe instellingen op om er zeker van te zijn dat de configuratie wordt bijgewerkt.

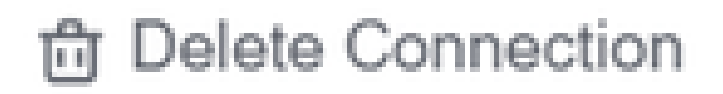

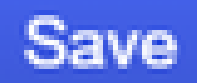

## Status

Not connected

Add Authentication Proxy
 Configure Directory

## **Connected Directory Syncs**

## User Syncs

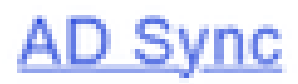

Opslaan, optie

13. Gebruik de "testverbinding"-functie om te verifiëren dat de DUO Cloud-service kan

#### communiceren met uw Active Directory.

#### **Authentication Proxy**

\_

- 1. To set up this directory, you need to install the Duo Authentication Proxy software on a machine that Duo can connect to and that can connect to your LDAP server. View instructions 🗹
- 2. Configure your Authentication Proxy. Update the ikey, skey, and api\_host entries in the [cloud] section of your configuration, or download a pre-configured file.

| Integration key | DID                                                                        | Сору |
|-----------------|----------------------------------------------------------------------------|------|
| Secret key      | ••••••₩f₽F                                                                 | Сору |
|                 | Don't write down your secret key or share it with anyone. Reset Secret Key |      |
| API hostname    | duosecurity.com                                                            | Сору |

3. If you are using NTLM or plain authentication, update the [cloud] section of your configuration with the username and password for the LDAP account that has read access for your LDAP directory.

| service_account_            | username=myusername                   |  |  |  |  |  |  |  |  |
|-----------------------------|---------------------------------------|--|--|--|--|--|--|--|--|
| <pre>service_account_</pre> | password=mypassword                   |  |  |  |  |  |  |  |  |
| 4. Restart your Auther      | 4. Restart your Authentication Proxy. |  |  |  |  |  |  |  |  |
| 5. Test Connection.         |                                       |  |  |  |  |  |  |  |  |

Verbindingsoptie testen.

14. Bevestig dat de status van de Active Directory wordt weergegeven als "Connected", wat wijst op een geslaagde integratie.

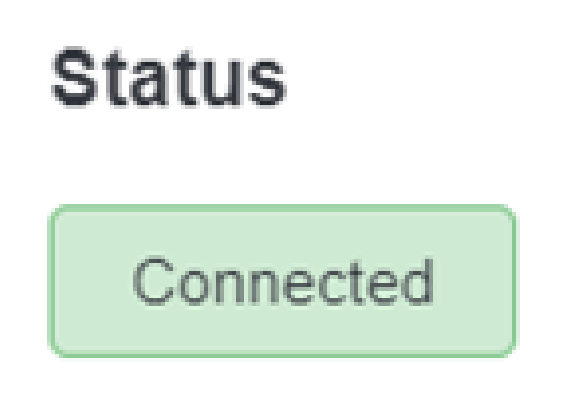

Exporteer gebruikersaccounts vanuit Active Directory (AD) via DUO Cloud.

1. Navigeer naar Gebruikers > Directory Sync binnen het Duo Admin Panel om de instellingen te vinden die betrekking hebben op directory synchronisatie met Active Directory.

| Dashboard<br>Device Insight                      | ~         | Users            |                                |                                 | [                    | Directory Sync Import Users | Bulk Enroll Users Add User |
|--------------------------------------------------|-----------|------------------|--------------------------------|---------------------------------|----------------------|-----------------------------|----------------------------|
| Policies<br>Applications                         | ž         | Need to active   | ate a replacement phone? Learn | more about Reactivating Duo Mob | ile C.               |                             |                            |
| Single Sign-On<br>Users                          | ~         | 0<br>Total Users | 0<br>Not Enrolled              | 0<br>Inactive Users             | <b>O</b><br>Trash    | 0<br>Bypass Users           | 0<br>Locked Out            |
| Add User<br>Pending Enrollm<br>Bulk Enroll Users | ents<br>s | Select (0)~      |                                | Looks like you have no          | users click Add User | Export ~ Q Ser              | arch                       |
| Directory Sync<br>Bypass Codes                   |           |                  |                                |                                 |                      |                             |                            |
| Endpoints                                        | ý         |                  |                                |                                 |                      |                             |                            |
| 2FA Devices                                      | ~         |                  |                                |                                 |                      |                             |                            |

Gebruikerslijst.

2. Selecteer de Active Directory-configuratie die u wilt beheren.

3. Identificeer en kies binnen de configuratie-instellingen de specifieke groepen in Active Directory die u wilt synchroniseren met de Duo Cloud. Overweeg de filteropties voor uw selectie te gebruiken.

4. Klik op Complete Setup.

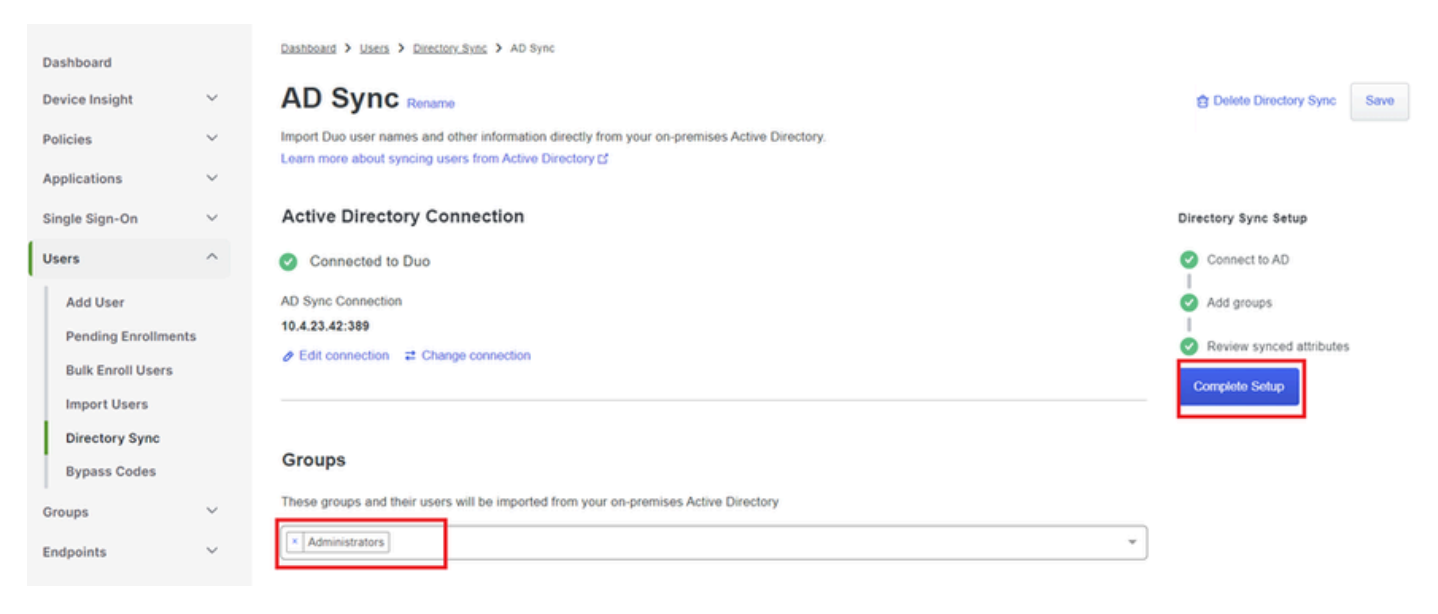

AD Sync.

5. Klik op Nu synchroniseren om de synchronisatie te starten. Dit exporteert de gebruikersaccounts van de opgegeven groepen in Active Directory naar de Duo Cloud, zodat ze kunnen worden beheerd binnen de Duo Security omgeving.

Dashboard > Users > Directory Sync > AD Sync

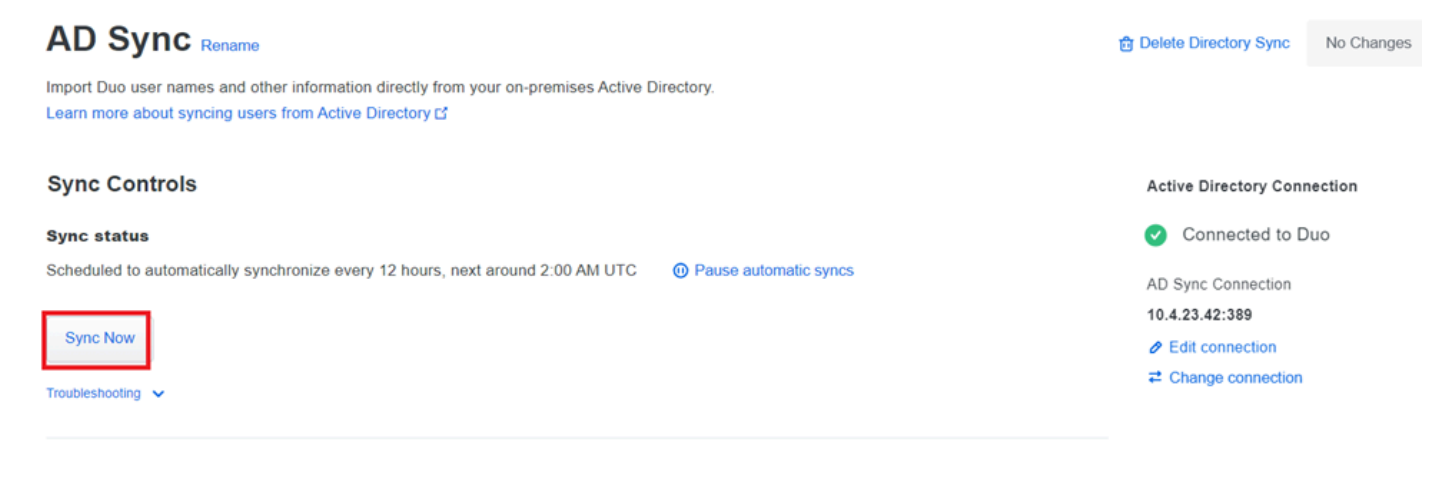

Startsynchronisatie

Gebruikers inschrijven in de Cisco DUO Cloud.

Door gebruikers in te schrijven, kan identiteit worden geverifieerd via verschillende methoden, zoals code toegang, DUO push, SMS codes en tokens.

- 1. Navigeer naar de sectie Gebruikers in het Cisco Cloud-dashboard.
- 2. Zoek en selecteer de account van de gebruiker die u wilt inschrijven.

| Dashboard<br>Device Insight  | ~   | Dashboard > Users       |                              |                                | Dir               | ectory Sync   Import User | s   Bulk Enroll Users Add User |
|------------------------------|-----|-------------------------|------------------------------|--------------------------------|-------------------|---------------------------|--------------------------------|
| Policies<br>Applications     | ~   | Need to activate a      | a replacement phone? Learn m | ore about Reactivating Duo Mot | bile ⊡.           |                           |                                |
| Single Sign-On<br>Users      | ~   | <b>1</b><br>Total Users | 1<br>Not Enrolled            | 1<br>Inactive Users            | <b>O</b><br>Trash | 0<br>Bypass Users         | 0<br>Locked Out                |
| Add User<br>Pending Enrollme | nts | Select (0) ✓            |                              |                                |                   | Export ~                  | Search                         |
| Bulk Enroll Users            |     | Username 🔺              | Name                         | Email                          | Phones            | Tokens Status             | Last Login                     |
| Directory Sync               |     | administrator           |                              | oteg                           |                   | Activ                     | e Never authenticated          |
| Groups                       | ~   | 1 total                 |                              |                                |                   |                           |                                |

Gebruikersaccountlijst.

3. Klik op de knop Email inschrijving verzenden om het inschrijvingsproces te starten.

| Dashboard | > | Users | > | administrator |
|-----------|---|-------|---|---------------|
|-----------|---|-------|---|---------------|

| aummstrator                                                                                                    | Logs | Send Enrollment Email | Sync This User |  |  |  |  |  |
|----------------------------------------------------------------------------------------------------|------|-----------------------|----------------|--|--|--|--|--|
| This user has not enrolled yet. See our enrollment documentation 🖸 to learn more about enrolling users.                                                                                                    |      |                       |                |  |  |  |  |  |
| This user was synced from the directory AD Sync. Some fields are read-only.                                                                                                    |      |                       |                |  |  |  |  |  |
| Username administrator                                                                                                    |      |                       |                |  |  |  |  |  |
| Username aliases + Add a username alias<br>Users can have up to 8 aliases.<br>Optionally, you may choose to reserve using an alias number for a specific alias<br>(e.g., Username alias 1 should only be used for Employee ID). |      |                       |                |  |  |  |  |  |

Inschrijving via e-mail.

4. Controleer de e-mail inbox en open de inschrijvingsuitnodiging om het authenticatieproces te voltooien.

Voor extra details betreffende het inschrijvingsproces, gelieve te verwijzen naar deze middelen:

- Universele Inschrijvingsgids: <u>https://guide.duo.com/universal-enrollment</u>
- Traditionele inschrijvingsgids: <a href="https://guide.duo.com/traditional-enrollment">https://guide.duo.com/traditional-enrollment</a>

#### Configuratievalidatieprocedure.

Om ervoor te zorgen dat uw configuraties nauwkeurig en operationeel zijn, valideert u de volgende stappen:

1. Start een webbrowser en voer het IP-adres van het FTD-apparaat (Firepower Threat Defence) in om toegang te krijgen tot de VPN-interface.

| 3 | Logon                               |            |  |  |  |  |  |
|---|-------------------------------------|------------|--|--|--|--|--|
|   | Group [<br>Username [<br>Password [ | VPN_Remote |  |  |  |  |  |
|   |                                     | Logon      |  |  |  |  |  |

VPN-aanmelding.

2. Voer uw gebruikersnaam en wachtwoord in als hierom wordt gevraagd.

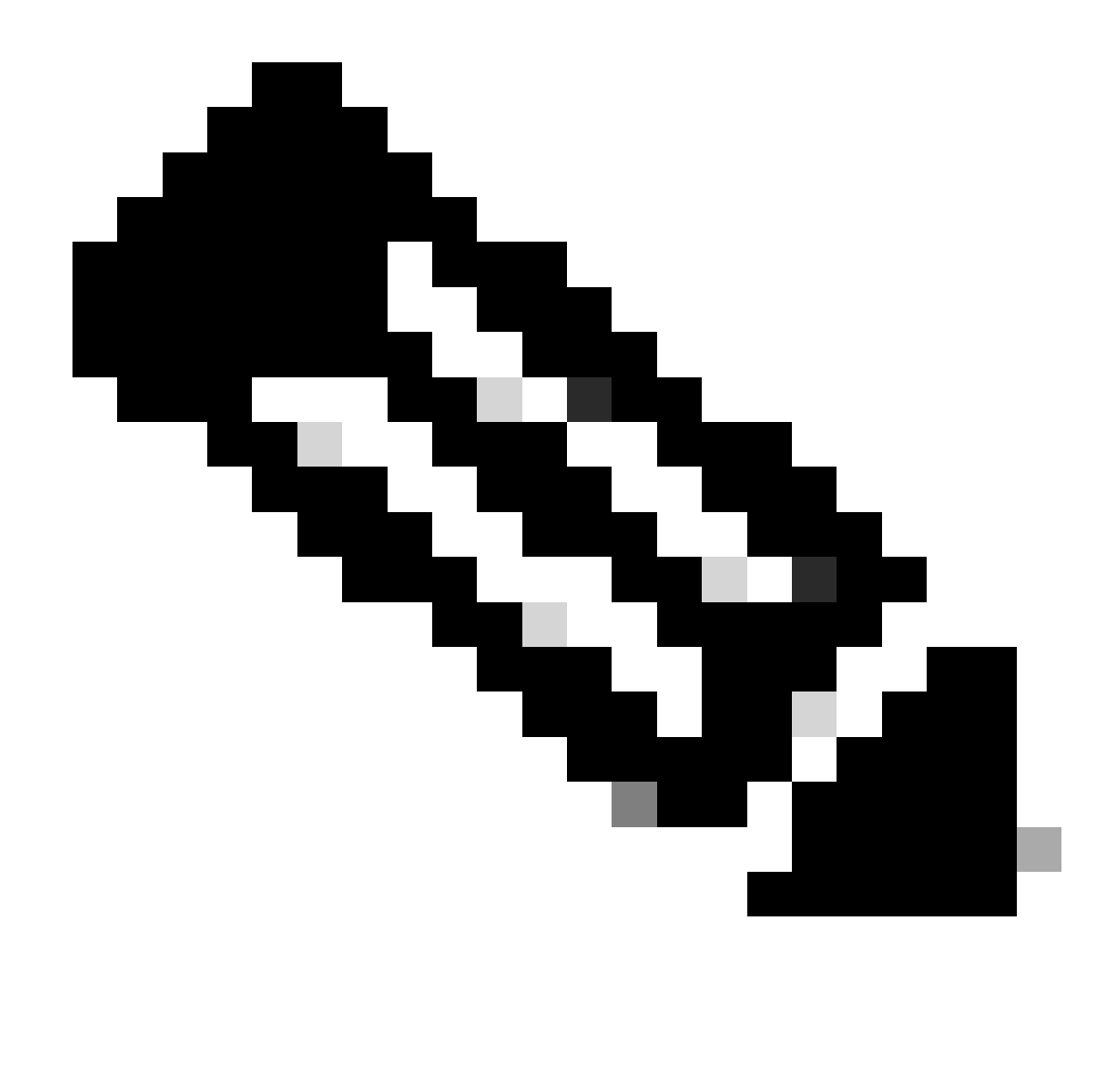

Opmerking: de referenties maken deel uit van de Active Directory-accounts.

3. Wanneer u een DUO Push-melding ontvangt, keurt u deze goed met behulp van de DUO Mobile-software om verder te gaan met het validatieproces.

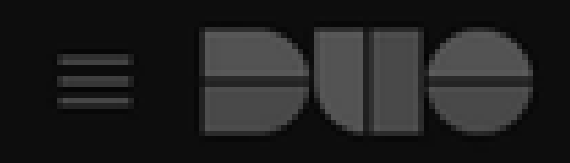

## (1) Login request waiting. Respond

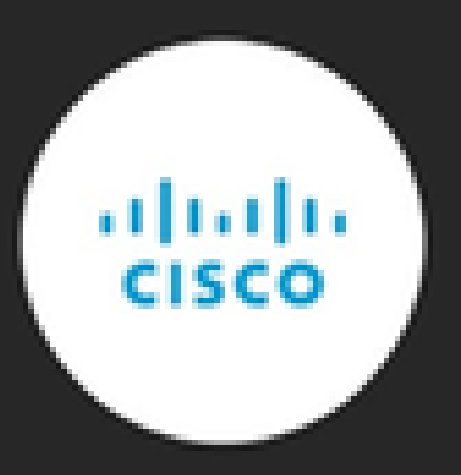

Are you logging in to Cisco ISE RADIUS?

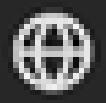

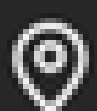

Unknown

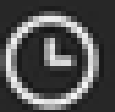

3:13 PM CST

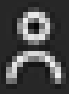

administrator

Zoek en download het Cisco AnyConnect VPN-clientpakket dat geschikt is voor Windowssystemen.

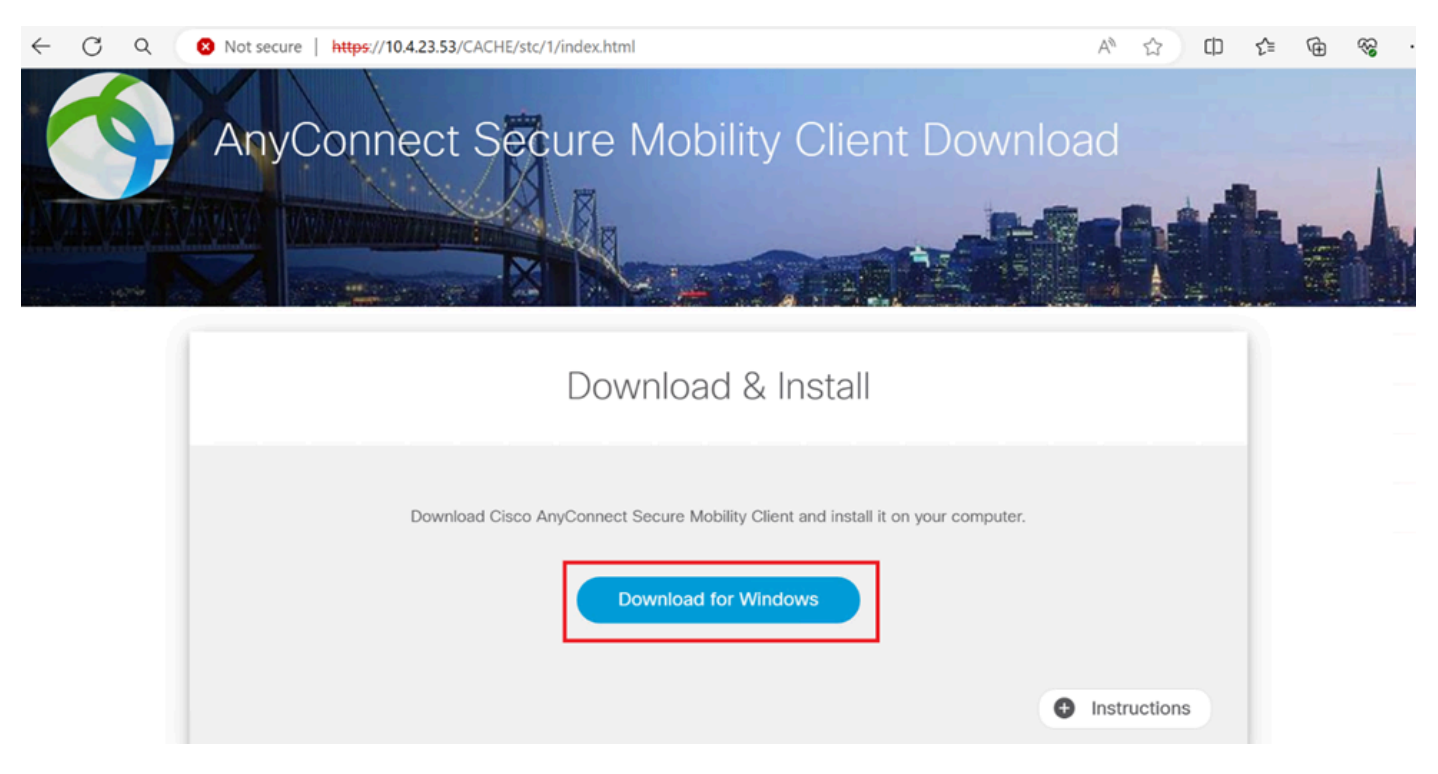

Downloaden en installeren.

5. Voer het gedownloade AnyConnect-installatiebestand uit en ga verder met de instructies die het installatieprogramma op uw Windows-apparaat heeft gegeven.

6. Open de Cisco AnyConnect Secure Mobility-clientsoftware. Maak verbinding met VPN door het IP-adres van het FTD-apparaat in te voeren.

| Sisco AnyCo  | S Cisco AnyConnect Secure Mobility Client |   |         |                  |  |  |  |
|--------------|-------------------------------------------|---|---------|------------------|--|--|--|
|              | VPN:<br>Ready to connect.<br>10.4.23.53   | ~ | Connect |                  |  |  |  |
| <b>\$</b> () |                                           |   |         | altalta<br>cisco |  |  |  |

Any Connect-software.

7. Voer, wanneer hierom wordt gevraagd, uw VPN-toegangsreferenties in en autoriseer nogmaals

het DUO Push-bericht om uw verbinding te verifiëren.

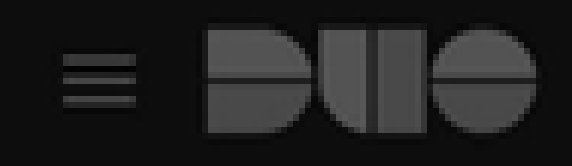

## (1) Login request waiting. Respond

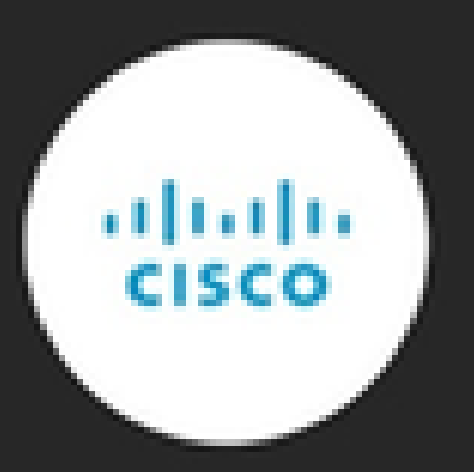

Are you logging in to Cisco ISE RADIUS?

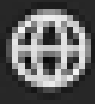

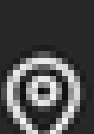

Unknown

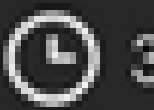

3:22 PM CST

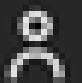

administrator

om realtime-activiteit te controleren en de juiste connectiviteit te verifiëren, toegang te krijgen tot de live logs in de Cisco Identity Services Engine (ISE).

|           | E Cisco ISE     |                 |             |           |                               |                | RADIUS      |                       | 0 0 58 0             |                                               |                     |
|-----------|-----------------|-----------------|-------------|-----------|-------------------------------|----------------|-------------|-----------------------|----------------------|-----------------------------------------------|---------------------|
| Live Log. |                 |                 |             |           |                               |                |             |                       |                      |                                               |                     |
| Misconfig | gured Supplica  | ants 🕕          |             |           | Misconfigured Network Devices |                | RADIUS Dro  | ps 🕕                  | Client Stopped Re    | esponding 🕕                                   | Repeat Counter 🕕    |
|           | 0               |                 |             |           | 0                             |                | 35          |                       | 0                    |                                               | 0                   |
| Ø 5       | Reset Repeat Co | ounts 🖒 Expor   | 1 To 🗸      |           |                               |                |             |                       |                      | Refresh Show<br>Every 3 seco ↓ Latest 50 reco |                     |
| Tin       | ne              | Status          | Details     | Repea     | Identity                      | Endpoint ID    | Endpoint    | Authentication Policy | Authorization Policy | Network De Auth                               | oriz IP Address     |
| ×         |                 |                 | ~           |           | Identity                      | Endpoint ID    | Endpoint Pr | Authentication Policy | Authorization Policy | Network Device Auth                           | orizatic IP Address |
| Apr       | r 23, 2024 0    | 0               | 0           | 0         | administrator                 | 00:50:56:83:53 | Windows1    | VPN_DUO_Auth          | VPN_DUO_Auth         |                                               |                     |
| Apr       | r 23, 2024 0    |                 | ò           |           | administrator                 | 00:50:56:83:53 | t           | VPN_DUO_Auth          | VPN_DUO_Auth         | FTD                                           |                     |
| Last Upo  | dated: Tue Apr  | r 23 2024 15:31 | :45 GMT-060 | 0 (hora e | stándar central)              |                |             |                       |                      | _                                             | Records Shown: 2    |

De reddingsboei.

9. Ga naar Rapporten > Verificatielogboeken om de verificatielogboeken in het DUO Admin Panel te bekijken om te bevestigen dat de verificaties zijn geslaagd.

| Trust Monitor                | ~                  | 10                 |                                       |               |                  |                              |                  |              |                      | 1.1       |  |
|------------------------------|--------------------|--------------------|---------------------------------------|---------------|------------------|------------------------------|------------------|--------------|----------------------|-----------|--|
| Reports                      | ^                  | 0                  |                                       |               |                  |                              |                  |              |                      |           |  |
| Authentication Log           |                    | *                  | 12AM                                  | 3AM           | 6AM<br>Tue. Apr  | 9AM                          | 12PM             | 3PM          | 6PM<br>Tue. Apr 23   | 9PM       |  |
| Duo Desktop<br>Deployment    |                    |                    |                                       |               |                  |                              |                  |              |                      |           |  |
| Single Sign-On Log           |                    | Chaudan 1 24 of 24 | literes                               |               |                  |                              |                  |              |                      |           |  |
| Telephony Log                |                    | Showing 1-24 of 24 | tems                                  |               |                  |                              |                  |              |                      |           |  |
| Administrator Actio          | ns                 | Preview Risk-Base  | d Factor Selection                    | Disabled      | •                |                              |                  |              | Showing              | 25 🗸 rows |  |
| Authentication<br>Summary    |                    | Timestamp (UTC) 🗸  | Result                                | User          | Application      | Risk-Based Policy Assessment | Access Device    | A            | uthentication Method |           |  |
| Denied Authenticat           | ions               | 9:22:29 PM         | <ul> <li>Granted</li> </ul>           | administrator | Cisco ISE RADIUS | N/A                          | Location Unknown | ~            | Duo Push             |           |  |
| Deployment Progre            | eployment Progress |                    | t Progress APR 23, 2024 User approved |               |                  |                              |                  | 10.31.104.89 | +52 56               |           |  |
| Policy Impact                |                    |                    |                                       |               |                  |                              |                  |              | CMX Mexic            | 20        |  |
| Universal Prompt<br>Progress |                    |                    |                                       |               |                  |                              |                  |              | UNIX, MEXIC          |           |  |

Verificatielogboeken.

## Veelvoorkomende problemen.

#### Werkscenario.

Alvorens u specifieke fouten in verband met deze integratie onderzoekt, is het van cruciaal belang om het algemene werkscenario te begrijpen.

In de ISE-livelogs kunnen we bevestigen dat ISE de RADIUS-pakketten doorstuurde naar de DUO Proxy, en zodra de gebruiker de DUO Push accepteerde, werd de RADIUS Access Accept ontvangen van de DUO Proxy Server.

#### Cisco ISE

| Overview               |                                                                                                    | Steps                                                                                                    |
|------------------------|----------------------------------------------------------------------------------------------------|----------------------------------------------------------------------------------------------------|
| Event                  | 5200 Authentication succeeded                                                                                                    | 11001 Received RADIUS Access-Request                                                                                                    |
| Lieereeme              | administrator                                                                                                    | 11017 RADIUS created a new session                                                                                                    |
| Osemane                | administrator                                                                                                    | 15049 Evaluating Policy Group                                                                                                    |
| Endpoint Id            | 00:50:56:B3:53:D6 ⊕                                                                                                    | 15008 Evaluating Service Selection Policy                                                                                                    |
| Endpoint Profile       |                                                                                                    | 15048 Queried PIP - Network Access.NetworkDeviceName                                                                                                    |
| Authentication Policy  | VPN_DUO_Auth                                                                                                    | 11358 Received request for KADIUS server sequence.                                                                                                    |
| Authorization Policy   | VPN DUO Auth                                                                                                    | 11355 Start forwarding request to remote RADIUS server                                                                                                    |
| Autorization Poney     | 11 N_5000_1 Mail                                                                                                    | Modify attributes before sending request to external                                                                                                    |
| Authorization Result   |                                                                                                    | radius server                                                                                                    |
|                        |                                                                                                    | 11100 RADIUS-Client about to send request - ( port = 1812 )                                                                                                    |
| Authentication Details |                                                                                                    | 11101 RADIUS-Client received response (g Step latency=5299 ms)                                                                                                    |
| Source Timestamp       | 2024-04-24 20:03:33.142                                                                                                    | 11357 Successfully forwarded request to current remote RADIUS<br>server                                                                                                    |
| Received Timestamp     | 2024-04-24 20:03:33.142                                                                                                    | 11002 Returned RADIUS Access-Accept                                                                                                    |
| Policy Server          | asc-ise32n3-1300                                                                                                    |                                                                                                    |
| Event                  | 5200 Authentication succeeded                                                                                                    |                                                                                                    |
| Usornamo               | administrator                                                                                                    |                                                                                                    |
| Endpoint Id            | 00:50:50:02:52:D0                                                                                                    |                                                                                                    |
| Endpoint id            | 00:50:56:83:53:D6                                                                                                    |                                                                                                    |
| Calling Station Id     | 10.31.104.89                                                                                                    |                                                                                                    |
| Audit Session Id       | 00000000002e000662965a9                                                                                                    |                                                                                                    |
| Network Device         | FTD                                                                                                    |                                                                                                    |
| Succesverificatie.     |                                                                                                    |                                                                                                    |
| CiscoAVPair            | mdm-tlv=devi<br>mdm-tlv=devi<br>mdm-tlv=devi<br>mdm-tlv=devi<br>mdm-tlv=devi<br>mdm-tlv=ac-u<br>mdm-tlv=devi<br>global=4CEBE<br>mdm-tlv=devi<br>uid=3C5C68F<br>CA383D5A8C<br>audit-session<br>ip:source-ip=<br>coa-push=tru<br>proxy-flow=[1 | ice-platform=win,<br>ice-mac=00-50-56-b3-53-d6,<br>ice-type=VMware, Inc. VMware7,1,<br>ice-platform-version=10.0.19045,<br>ice-public-mac=00-50-56-b3-53-d6,<br>user-agent=AnyConnect Windows 4.10.08029,<br>ice-uid-<br>2C21A8B81F490AC91086452CF3592593437,<br>ice-<br>F5FD3B6FA9D364DDB90E2B0BFA7E44B0EAAA<br>2E0964A799DD,<br>-id=00000000002e000662965a9,<br>10.31.104.89<br>e,<br>10.4.23.53,10.4.23.21] |

#### Result

Reply-Message

Success. Logging you in...

#### Een pakketopname van de ISE-kant toont de volgende informatie:

| Source        | Destination   | Protocol | Length | Info                       |                                                            |
|---------------|---------------|----------|--------|----------------------------|------------------------------------------------------------|
| 10.4.23.53    | 10.4.23.21    | RADIUS   | 741    | Access-Request id=138      | The FTD sends the RADIUS request to ISE                    |
| 10.4.23.21    | 10.31.126.207 | RADIUS   | 883    | Access-Request id=41       | ISE resends the same RADIUS requests to the DUO F          |
| 10.31.126.207 | 10.4.23.21    | RADIUS   | 190    | Access-Accept id=41        | DUO Proxy sends the RADIUS accept (DUO push approximation) |
| 10.4.23.21    | 10.4.23.53    | RADIUS   | 90     | Access-Accept id=138       | ISE resend the RADIUS accept to the FTD                    |
| 10.4.23.53    | 10.4.23.21    | RADIUS   | 739    | Accounting-Request id=139  | FTD sends the accounting for the current VPN connect       |
| 10.4.23.21    | 10.4.23.53    | RADIUS   | 62     | Accounting-Response id=139 | ISE registered the accounting on its dashboard             |

ISE-pakketopname.

## Fout11368 Controleer de logbestanden op de externe RADIUS-server om de precieze reden van de fout te bepalen.

| Event          | 5400 Authentication failed                                                                      |
|----------------|-------------------------------------------------------------------------------------------------|
| Failure Reason | 11368 Please review logs on the External RADIUS Server to determine the precise failure reason. |
| Resolution     | Please review logs on the External RADIUS Server to determine the precise failure reason.       |
| Root cause     | Please review logs on the External RADIUS Server to determine the precise failure reason.       |
| Error 11368.   |                                                                                                 |

#### Probleemoplossing:

- Controleer of de RADIUS gedeelde geheime sleutel in ISE dezelfde is als de ingestelde sleutel in het VCC.

- 1. Open de ISE-GUI.
- 2. Beheer > Netwerkbronnen > Netwerkapparaten.
- 3. Kies de DUO Proxy Server.

4. Klik naast het gedeelde geheim op "Weergeven" om de toets in onbewerkte tekst weer te geven.

- 5. Open de GUI van het VCC.
- 6. Objecten > Objectbeheer > AAA-server > RADIUS-servergroep.
- 7. Kies de ISE-server.
- 8. Voer de geheime sleutel opnieuw in.
- Controleer de Active Directory-integratie in DUO.

- 1. Open de DUO-verificatieproxy Manager.
- 2. Bevestig de gebruiker en het wachtwoord onder de sectie [ad\_client].
- 3. Klik op Valideren om te bevestigen dat de huidige referenties correct zijn.

#### Fout 1353 Geen externe RADIUS-servers meer; kan geen failover uitvoeren

| Event          | 5405 RADIUS Request dropped                                                                                                    |
|----------------|----------------------------------------------------------------------------------------------------|
| Failure Reason | 11353 No more external RADIUS servers; can't perform failover                                                                                                    |
| Resolution     | Verify the following: At least one of the remote RADIUS servers<br>in the ISE proxy service is up and configured properly ; Shared<br>secret specified in the ISE proxy service for every remote<br>RADIUS server is same as the shared secret specified for the<br>ISE server ; Port of every remote RADIUS server is properly<br>specified in the ISE proxy service. |
| Root cause     | Failover is not possible because no more external RADIUS servers are configured. Dropping the request.                                                                                                    |

Error 11353.

#### Probleemoplossing:

- Controleer of de RADIUS gedeelde geheime sleutel in ISE dezelfde is als de ingestelde sleutel in de DUO Proxy Server.

- 1. Open de ISE-GUI.
- 2. Beheer > Netwerkbronnen > Netwerkapparaten.
- 3. Kies de DUO Proxy Server.

4. Klik naast het gedeelde geheim op "Weergeven" om de toets in onbewerkte tekst weer te geven.

- 5. Open de DUO-verificatieproxy Manager.
- 6. Controleer de sectie [radius\_server\_auto] en vergelijk de gedeelde geheime sleutel.

De RADIUS-sessies worden niet weergegeven in de live ISE-logboeken.

Probleemoplossing:

- Controleer de DUO-configuratie.
- 1. Open de DUO-verificatieproxy Manager.

- 2. Controleer het ISE-IP-adres in het gedeelte [radius\_server\_auto]
- de configuratie van het VCC controleren.
- 1. Open de GUI van het VCC.
- 2. Ga naar Objecten > Objectbeheer > AAA-server > RADIUS-servergroep.
- 3. Kies de ISE-server.
- 4. Controleer het IP-adres van de ISE.
  - Neem een pakket op in ISE om de ontvangst van de RADIUS-pakketten te bevestigen.
- 1. Ga naar Operations > Probleemoplossing > Diagnostische tools > TCP-pomp

Aanvullende probleemoplossing.

- Schakel de volgende componenten in het PSN in als debug:

Beleidsmachine

Prt-JNI

runtime-AAA

Voor verdere probleemoplossing in de DUO-verificatieproxy Manager, controleer dan de volgende link:

https://help.duo.com/s/article/1126?language=en\_US

## DUO Template.

U kunt de volgende sjabloon gebruiken om de configuratie in uw DUO Proxy Server te voltooien.

[ad\_client]
host=<AD IP Address>
service\_account\_username=xxxxxxxx

service\_account\_password=xxxxxxxxx search\_dn=DC=xxxxx,DC=xxxx

#### Over deze vertaling

Cisco heeft dit document vertaald via een combinatie van machine- en menselijke technologie om onze gebruikers wereldwijd ondersteuningscontent te bieden in hun eigen taal. Houd er rekening mee dat zelfs de beste machinevertaling niet net zo nauwkeurig is als die van een professionele vertaler. Cisco Systems, Inc. is niet aansprakelijk voor de nauwkeurigheid van deze vertalingen en raadt aan altijd het oorspronkelijke Engelstalige document (link) te raadplegen.